## **Table of Contents**

| <b>1.0 Introduction to Performance Manager</b>                                                                                                    | 2                                            |
|----------------------------------------------------------------------------------------------------|----------------------------------------------|
| <ul> <li>1.1 Application Overview</li> <li>1.2 Performance Manager Levels</li> <li>1.3 Logging In</li> <li>1.4 Interface &amp; Navigation</li> <li>1.5 Help Page</li> </ul> <b>2.0 Performance Manager Tabs</b>                  |                                              |
| <ul> <li>2.1 Home Tab</li> <li>2.2 Pending Tab</li> <li>2.3 User Details Tab</li> <li>2.4 Reports Tab</li> <li>2.5 Dashboard Tab</li> <li>2.6 Evaluations Tab</li> <li>2.7 Test Results Tab</li> <li>2.8 Messages Tab</li> </ul> | 10<br>11<br>14<br>17<br>18<br>23<br>25<br>27 |
| 3.0 Configuration Options                                                                                                    | 28                                           |
| <ul> <li>3.1 Creating Performance Managers in OPCM</li> <li>3.2 Groups vs Organizational Charts</li> <li>3.3 Administration Settings</li> <li>3.4 Design Customizations</li></ul>                                                | 28<br>                                       |
| Appendix A – Standard Help Paragraphs                                                                                                    |                                              |
| Appendix B – OPPM Implementation Checklist                                                                                                    |                                              |

### **1.0 Introduction to Performance Manager**

## 1.1 Application Overview

OnPoint's Performance Manager ("OPPM") module is a key component of the learning and performance suite, designed to be used by departmental- and supervisory-level managers to review the performance levels and achievements of their associated employees and communities. With OPPM, managers can review course completion and assessment status for all their assignees, complete evaluations on their team members, and access full dashboard reporting—all through a group-branded interface (see Figure 1-1 below).

Performance Manager is a web-based application and most of its basic and extended functionality is generally accessible via an Internet web browser on a PC, Macintosh or Unix workstation. OnPoint recommends a broadband-connected workstation to execute most Performance Manager program features. Using Performance Manager, managers can quickly and easily view individual user progress as well as run reports on all of the users that report to them.

Intended Audience. The Performance Manager application was written for a non-technical audience and was designed to be intuitive to understand and use. Once the system is up and running, the average managerial user can learn the basics of navigating and utilizing the application in less than an hour, and they can be fully productive with all the features and functions of Performance Manager within a few hours time. Performance Managers will not typically need any formal training; some organizations may wish to hold a few webinars for managers to provide a basic overview of the application and to answer any questions. An online help page is accessible within Performance Manager, and a customizable OPPM Quick Reference Guide is downloadable from the OPPM help page to assist managers in understanding specific functions or common procedures.

| Luonne Sal Lice                         | 🚺 Cla                                              |
|-----------------------------------------|----------------------------------------------------|
| Home Pending User Details Evaluations 3 | Dashibiard Reports Plessages                       |
| nPoint Administrator                    | Working Customer: OnPort Demo Skoe Switch Customer |
| 🖸 PERFORMANCE MANAGER LOGIN             |                                                    |
| Login Information                       |                                                    |
| Logged In As: OnPoint Administrator     |                                                    |
| System Role: Root Administrator         |                                                    |
| Last Login: Jun 22 2010 12:52 PM        |                                                    |
| Company Hessage edit                    |                                                    |
|                                         |                                                    |
|                                         |                                                    |
|                                         |                                                    |
|                                         |                                                    |

Figure 1-1 – Performance Manager Home Tab

### 1.2 Performance Manager Levels

OnPoint's Performance Manager application is a shared web application that provides system access to several different types of administrators and performance managers. To facilitate group activities and impose organizational controls, the system makes use of two different types of access levels for managers, and also allows site administrators to have access for reporting purposes where desired.

Administrator accounts and performance manager accounts represent/use different licensing scenarios as well. There are typically only a few (less than ten) authors/administrators with a license to the OnPoint Course Manager application in any one organization, whereas there may be hundreds or even thousands of performance manager licenses in the same organization.

The two available Performance Manager levels are:

**Reporting Manager –** The Reporting Manager system role provides the manager the ability to view progress details, summaries and histories for all members of the Group(s) they manage. Reporting Managers can access the dashboard and generate selected reports, perform evaluations on their users, review and approve pending assignment requests, and view messages sent to their managed groups. Reporting Managers cannot add/delete users, edit existing user profiles, or make assignments to users. Reporting Managers also have the ability to reset a user's password to the customer level default, if this function is enabled.

**Group Manager** – The Group Manager system role provides the manager all of the above Reporting Manager capability. In addition, Group managers can edit existing user profiles, change a user's status (including marking users for deletion), and make direct assignments to users. Group Managers can also add new users if the system configuration is set to allow that. Password resets to the customer level default are allowed if this function is enabled. Group Managers can make user membership assignments to any location or job code, but can only make group-based membership assignments to groups that the Group Manager manages.

The majority of manager licenses used in an organization are typically Reporting Managers. Since this level manager has no user editing or assigning ability, they are considered "safe" in terms of the affect they can have on the main database. They can only view users who report to them, and they can "reset" a user's password only if you have set the system to allow that function.

Group Managers on the other hand should be provided some basic training on the system concepts and be clearly advised as to what capabilities they have and how best to use them. For example, if the system administrators are developing strict learning paths for users based on job codes, associated assignments are being made by the system automatically. This can be adversely affected by a Group Manager who decides to change or make additional assignments to those users.

# 1.3 Logging In

Once your hosted site or application instance has been properly installed and configured, you can access the Performance Manager application using your web browser by pointing to the appropriate or assigned URL ("Uniform Resource Locator") as supplied by OnPoint's Support Team or your own systems administrator.

System Administrators can access the Performance Manager application directly, or via a link from an OnPoint portal (OP-Portal or OPWM).

Performance Managers should access the Performance Manager application via a link from an OnPoint portal (OP-Portal or OPWM). This will ensure that, upon login to the portal, the manager's interface will be branded appropriately and he/she will have access to the correct applications.

#### **Administrator Access**

LMS System Administrators typically access the Performance Manager application via a link from the OP-Portal application so that they do not need to re-login. For LMS Administrators who desire to access the OPPM application directly and for CellCast Administrators, simply append 'oppm' to your regular system URL address in order to reach a login screen (see Figure 1-2 below).

| ONPOINT     D I G I T A L     LMS/LCMS and Mobile Learning Solutions  PERFORMANCE MANAGER LOGIN |                                                                                                    |
|-------------------------------------------------------------------------------------------------|----------------------------------------------------------------------------------------------------|
| Ple                                                                                             | ease enter your login ID and password                                                                                                    |
| Login ID:<br>Password:<br><br>Need assista                                                      | Remember login information     Login Clear Password hint     © 2002-2010 OnPoint Digital, Inc.     Version 3.6.0.3 nce? Contact our Support Center by clicking here. |
| English French                                                                                  | Chinese Simplified Spanish Chinese Traditional                                                                                                    |

Figure 1-2 – Performance Manager – Direct Login

There are a few additional utilities and functions found on the Performance Manager Login Screen, including:

- 1. Password hint This link provides the manager their stored password hint
- 2. Version Information Knowing the version of Performance Manager you're using can simplify support tasks. Hosted customers automatically receive regularly scheduled updates so your version number will change periodically. Version information is also included on the OPPM Home tab.
- 3. Support Center This link opens the default email application on your workstation so you can quickly create and send an email to your designated in-house support team. This contact link is also typically included on the OPPM Help page as well.

If your organization is using multiple languages, the language options will be listed as well, allowing you to select to view the application interface in that specific language.

Enter your login and password, and click Login to open the application.

### **Reporting and Group Manager Access**

Managers should access the Performance Manager application via a link on their portal (OP-Portal or OPWM), so that they do not need to re-login and to ensure that they are presented with any associated OPPM group-based branding (see Figures 1-3 and 1-4 for example portal links).

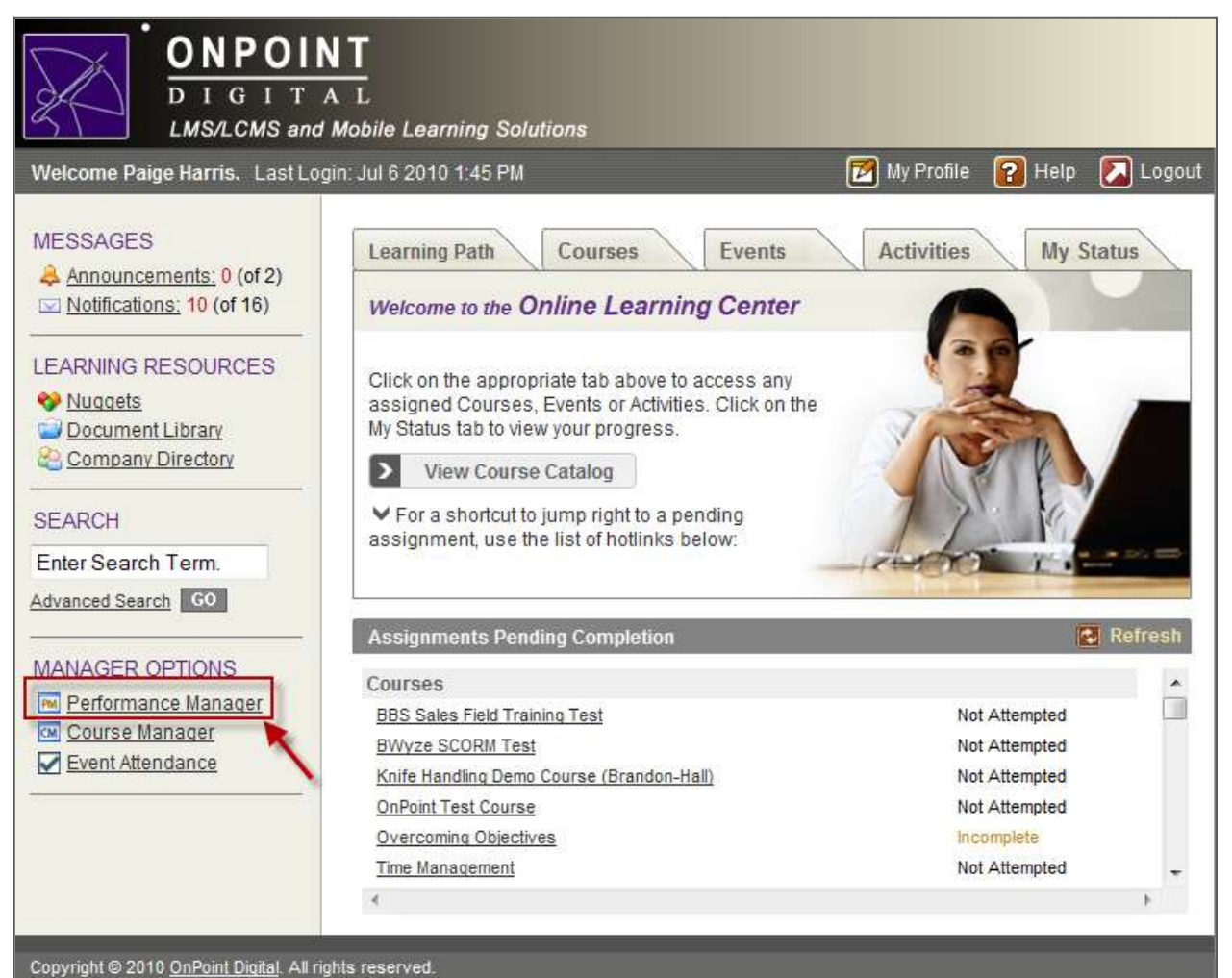

Figure 1-3 – Performance Manager Link from OP-Portal

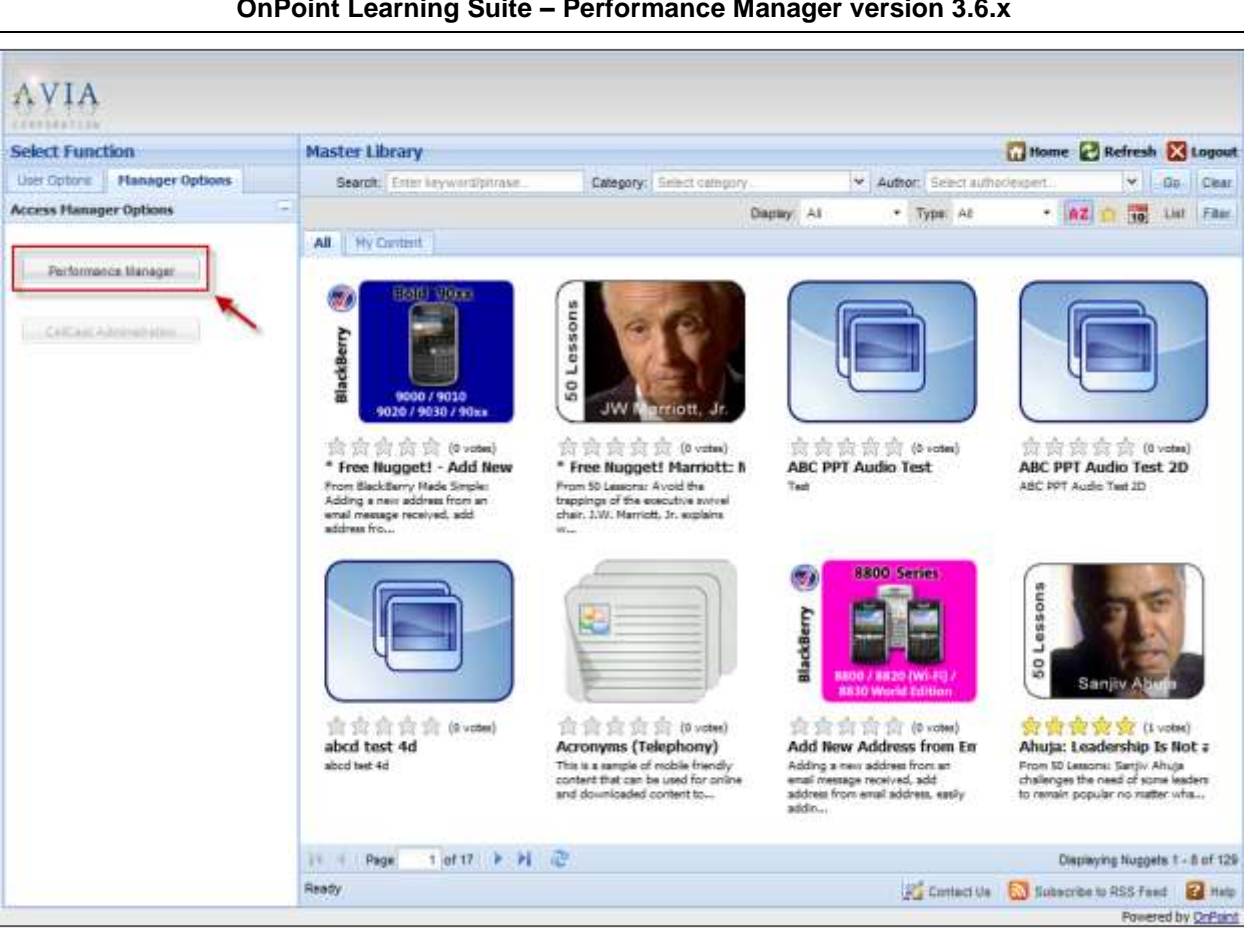

**Documentation & Help Guide** OnPoint Learning Suite – Performance Manager version 3.6.x

Figure 1-4 – Performance Manager Link from OPWM

### 1.4 Interface & Navigation

The Performance Manager Main Menu is comprised of several informational displays and provides a 'point and click' interface to access any of Performance Manager's many features and functions. As shown in Figure 1-5 below, the interface consists of the following components:

- Branded company or group-based banner
- Icon strip for navigation links
- Tab-based menu system
- Data display area

| ONPOINT<br>DIGITAL<br>LMSALCMS and Mobile Learning Solutions |                                     |                 |
|--------------------------------------------------------------|-------------------------------------|-----------------|
| 🚹 Home 🔽 Help                                                |                                     | Close           |
| Home Pending User Details Evaluations Dashboard              | Reports Messages                    |                 |
| OnPoint Administrator                                        | Working Customer: OnPoint Demo Sice | Switch Customer |
| PERFORMANCE MANAGER LOGIN                                    |                                     |                 |
| Login Information                                            |                                     |                 |
| Logged In As: OnPoint Administrator                          |                                     |                 |
| System Role: Root Administrator                              |                                     |                 |
| Lest Login: Jun 22 2010 4:48 PM                              |                                     |                 |
| Company Message edit                                         |                                     |                 |
| Welcome to the OnPoint Performance Manager                   |                                     |                 |

Figure 1-5 – Performance Manager Main Menu

#### Banners

The banner for OPPM is typically created and uploaded into the OnPoint Course Manager application by OnPoint. Managing and assigning banners is performed under the Administration tab in Course Manager, under System Administration – Manage Customers; this selection is accessible by Root Administrators only. One primary banner can be used for all Performance Managers, or different banners can be created for specific primary groups if desired.

#### **Application Icons & Links**

Performance Manager icon links include:

Home: directs a Manager from any Performance Manager screen back to the Home Page/main menu.

<u>Help:</u> opens a pop-up page that provides downloadable items such as the OPPM Quick Reference Guide. It also provides a set of clickable paragraphs describing the navigation and key tabs. These descriptions can be customized to reflect the tab selections you have made, so that the paragraphs are consistent with the displayed tabs. This Help page is prepared and maintained by OnPoint's Support Team and updated as needed to provide a basic overview for new managers on the common Performance Managers features and functions.

<u>Close:</u> facilitates a graceful exit from the system instead of just closing your web browser. Clicking the Close link generates a pop-up message asking the user to confirm they would like to close the application.

#### Tab-based Menu System

The OPPM menu system is designed as a selection of tabs, each offering a unique capability as described in Section 2 of this guide. The tab selections can easily be reordered, re-captioned, or turned off as desired by each customer. This customization is discussed in more detail in Section 3.3 of this guide.

# 1.5 Help Page

The OPPM Help link opens a help page that provides links for managers to download an OPPM Quick Reference Guide as well as view standard paragraphs that summarize the various tabs available; see Figure 1-6 below.

| PERFORMANCE MANAGER: HELP                                                                  |                                                                                                    | Close |
|--------------------------------------------------------------------------------------------|----------------------------------------------------------------------------------------------------|-------|
| Technical Help<br>About<br>Question? Contact us at<br>Support@onpointlearning.com          | <ul> <li>➢ Download User Fast Start Guide</li> <li>➢ Download User Quick Reference Guide</li> <li>➢ Download Manager OPPM Guide</li> </ul>                                                                                                    |       |
| Portal Links (Click for sum                                                                | nary)                                                                                                    |       |
| Portal Overview<br>Home<br>User Detail<br>Evaluations<br>Messages<br>Reports<br>Dash Board | Navigation<br>Home:<br>The Home icon simply returns you to the Home tab or "landing"<br>page of the Performance Manager application.<br>Help:<br>The Help icon brings up this pop-up page providing more detail<br>about the Performance Manager application and offering any<br>information links provided for view/download.<br>Logout:<br>When you are finished using the Performance Manager application, |       |
|                                                                                            | click the Close icon in the upper right corner. The system will ask<br>if you are sure you want to close. Click the OK button to end your<br>OPPM session and return to your portal page.                                                                                                    |       |

Figure 1-6 – Performance Manager Help Page

### Links

Several standard links are provided at the top of the Help page, including:

*Contact Us* – This link opens the default email application on your workstation so you can quickly create and send an email to your designated support team.

**1** About – This links to a page that lists several contributing technologies and open source tools that are integrated into Performance Manager as well as lists the various design and development contributors who make the application possible.

Customers may choose to add additional items/links to this Help page as desired.

The standard Help paragraphs (shown under "Overview Links") are also provided to new customers for editing via a Word document. Paragraphs can be changed or removed altogether (if the customer is not utilizing a particular tab). Once your redlined edits are sent back, OnPoint will make all necessary online changes.

### Guides

A generic version of the OPPM Quick Reference Guide is provided to new customers so that they can edit it as desired. Customers can make their own edits/updates to the document directly, or redline their changes and return the document for OnPoint to update. OnPoint will then post the final guide to the server so that it can be accessed by managers in OPPM.

## 2.0 Performance Manager Tabs

# 2.1 Home Tab

The opening screen is the Performance Manager Main Menu or 'Home' tab (see Figure 2-1 below). The data displayed on this first screen includes the Login Information for the manager as well as a Company Message that is typically general information for all Performance Managers.

|                                              | POINT<br>GITAL<br>CMS and Mobile Learning Solutions         |
|----------------------------------------------|-------------------------------------------------------------|
| 🕽 Home  🔞 He                                 | lp Close                                                    |
| Home                                         | Pending User Details Evaluations Dashboard Reports Messages |
| 'aige Harris                                 | July 6 2010                                                 |
| PERFORMAN                                    | ICE MANAGER LOGIN                                           |
| Forming Trafformersk                         | ian                                                         |
| Login Informat                               |                                                             |
| Logged In As:                                | Paige Harris                                                |
| Logged In As:<br>System Role:                | Paige Harris<br>Site Administrator                          |
| Logged In As:<br>System Role:<br>Last Login: | Paige Harris<br>Site Administrator<br>Jul 6 2010 2:20 PM    |

Figure 2-1 – Performance Manager Help Page

Login Information. Displays your Login Name, System Role, and Last Login date and time.

**Company Message**. This area is designed to allow a system administrator to easily enter any information or message that is appropriate for all performance managers. When an administrator logs into Performance Manager, an edit link will display, allowing them to change the message as desired. Simply click the **edit** link to the right of the Company Message header and the HTML editor will appear, allowing the message to be updated (see Figure 2-2 on the next page).

### **Documentation & Help Guide** OnPoint Learning Suite – Performance Manager version 3.6.x

| You may edit the Home page dashboard in the HTML editor below                                             |
|----------------------------------------------------------------------------------------------------|
| Language : English -                                                                                      |
| Paragraph • Verdana • 2 • <u>A</u> • <b>B</b> <i>I</i> <u>U</u> ABC = = = - x <sup>2</sup> × <sub>2</sub> |
| ∞ ∅ 図 2   Ⅲ 盐盐=================================                                                           |
|                                                                                                    |
|                                                                                                    |
| welcome to the OnPoint Performance Manager                                                                |
|                                                                                                    |
|                                                                                                    |
|                                                                                                    |
|                                                                                                    |
|                                                                                                    |
|                                                                                                    |
|                                                                                                    |
|                                                                                                    |
|                                                                                                    |
|                                                                                                    |
|                                                                                                    |
| □ Design ⊡ Code Q Preview                                                                                 |
|                                                                                                    |
|                                                                                                    |
| Save Reset Cancel                                                                                         |
|                                                                                                    |

Figure 2-2 – Edit Company Message with HTML Editor

After making your changes click one of the following:

- **Save** To save your changes.
- **Reset** To clear your recent changes.
- **Cancel** Returns you to the Home tab without saving your changes.

# 2.2 Pending Tab

The Pending tab shows pending user assignment requests (**indicated in bold**) that need to be addressed. Manager tasks include approval and denial functions that permit/deny users access to new Courses, Assessment Sets (standalone tests), Nuggets (short-form content), Events (Instructor-Led training and Webinars), and Activities.

Whenever one or more tasks need to be reviewed, an **Approve** link will be displayed (see Figure 2-3 on the next page).

### **Documentation & Help Guide** OnPoint Learning Suite – Performance Manager version 3.6.x

| DIGITAL                                                                                                    | 0.05                                |             |
|----------------------------------------------------------------------------------------------------|-------------------------------------|-------------|
| Home 🔞 Help                                                                                                    |                                     | 🚺 ci        |
| Home Pending User Del                                                                                                    | tails Evaluations Dashboard Reports | s Messages  |
| ending Requests                                                                                                    |                                     | July 6 2010 |
|                                                                                                    |                                     | 8           |
|                                                                                                    | Select Group: All Groups            |             |
| Requests Pending Approval                                                                                                    | Select Group: All Groups            |             |
| Requests Pending Approval Course requests pending approval:                                                                                                    | Approve                             |             |
| Requests Pending Approval<br>Course requests pending approval:<br>Assessment set requests pending approval:                                                                               | Approve                             |             |
| Requests Pending Approval<br>Course requests pending approval:<br>Assessment set requests pending approval:<br>Nugget requests pending approval:                                          | Approve<br>None<br>None             |             |
| Requests Pending Approval<br>Course requests pending approval:<br>Assessment set requests pending approval:<br>Nugget requests pending approval:<br>Event registrations pending approval: | Approve<br>None<br>None<br>None     |             |

Figure 2-3 – Pending Requests by Assignment Type

Simply click on the link to open the relevant screen. The associated page will appear, listing all pending user requests.

#### Approving Courses, Assessment Sets, Nuggets and Events

When you are addressing Courses, Assessment Sets, Nuggets, and Events, the options are to approve or deny that user the ability to take the requested assignment (see Figure 2-4 below).

| Home 😗 Help              |                       |               |                  |                                                     | 🔼 c         |
|--------------------------|-----------------------|---------------|------------------|-----------------------------------------------------|-------------|
| Home Pend                | ing User Det          | ails Evalu    | ations Dashl     | poard Reports                                       | Messages    |
| ourse requests pendin    | ig approval           |               |                  |                                                     | July 6 2010 |
| Deguasta Danding Ann     |                       |               |                  |                                                     |             |
| requests Penaing App     | roval                 |               |                  |                                                     |             |
| The following course req | juests are pending    |               |                  |                                                     |             |
| Course Name              | User (click for info) | Primary Group | Primary Job Code | Actions                                             |             |
| OnPoint Test Course      | Beara, Smokey         |               |                  | Approve Deny                                        |             |
| OnPoint Test Course      | Bobcat, Billy         |               |                  | Approve Deny                                        |             |
| OnPoint Test Course II   | Beara, Smokey         |               |                  | Approve Deny                                        |             |
| OnPoint Test Course II   | Bobcat, Billy         |               |                  | Approve Deny                                        |             |
|                          | Bovette, Alan         |               |                  | Approve Deny                                        |             |
| OnPoint Test Course II   |                       |               |                  | The device the contract of the second states of the |             |

Figure 2-4 – Pending Course Assignment Requests

For Performance Managers who manage multiple groups, the pending list will be organized by Group, then alphabetically by Course title. Simply click the checkbox to Approve or Deny the request for a specific user, or use the **Approve-All** or **Deny-All** selections at the lower left. Click the **Save** button to save your actions, and the **Finished** button to return to the Pending Requests page. **Approving Activities** 

OnPoint Digital, Inc. Summer 2010 Activities are assignments that typically involve something outside of the "online" environment, like attending a conference or completing some job shadowing. There are two types of Activities: Activities that do not require approval (honor system), and Activities that do require approval. In the latter case, for example, a user is assigned to attend CPR training downtown. Once they have attended the training, they must revisit the Activity assignment online and enter the date and time they attended the training. This entry must then be "approved" by their manager before the user is given a formal completion status for the Activity.

When a manager is reviewing their users' pending Activities, the options are to approve the activity -- essentially marking it complete for the user, or to deny the request by marking the activity Not completed.

From the Pending tab, the manager clicks on the Approve link next to 'User activities pending approval' and a list of all Activities that need approval will display (see Figure 2-5 below).

| Reports             | Dashboard                                                                                | Pendin                                                                                                    | 6 Evaluation                                                                                                    | n Mensages                                                                                                    |                                                                                                    |
|---------------------|------------------------------------------------------------------------------------------|----------------------------------------------------------------------------------------------------|----------------------------------------------------------------------------------------------------|----------------------------------------------------------------------------------------------------|----------------------------------------------------------------------------------------------------|
| val                 |                                                                                          |                                                                                                    |                                                                                                    |                                                                                                    | June 29 2010                                                                                                    |
|                     |                                                                                          |                                                                                                    |                                                                                                    |                                                                                                    |                                                                                                    |
| r group: Marketing  |                                                                                          |                                                                                                    |                                                                                                    |                                                                                                    |                                                                                                    |
| Last Ner            | ne: - All - M                                                                            | 0                                                                                                    |                                                                                                    |                                                                                                    |                                                                                                    |
| er (dick to change) | Status                                                                                   | Primary Group                                                                                                    | Primary Job Code                                                                                                    |                                                                                                    |                                                                                                    |
| ige Harris2         | Participated                                                                             | Marketing                                                                                                    | Apple Learner                                                                                                    |                                                                                                    |                                                                                                    |
| ATENESIA AND        | The state of the state                                                                   | Advantation of the second                                                                                                    | tools to house                                                                                                    |                                                                                                    |                                                                                                    |
|                     | Reports<br>val<br>r group: Marketing<br>M Last Namer<br>(click to change)<br>ige Harris2 | Reports Dashboard<br>val<br>r group: Marketing<br>M Laot Name: - All - W<br>er (click to change) Status<br>ige Harrin2 Participated | Risports Dashiboard Periods<br>val<br>r group: Marketing<br>M Last Name: - All - M<br>er (dick to change) Status Primary Group<br>ige Harris2 Perbolpated Marketing | Reports         Dashiboard         Peikding         Evaluation           val         -         -         -         -         -         -         -         -         -         -         -         -         -         -         -         -         -         -         -         -         -         -         -         -         -         -         -         -         -         -         -         -         -         -         -         -         -         -         -         -         -         -         -         -         -         -         -         -         -         -         -         -         -         -         -         -         -         -         -         -         -         -         -         -         -         -         -         -         -         -         -         -         -         -         -         -         -         -         -         -         -         -         -         -         -         -         -         -         -         -         -         -         -         -         -         -         -         -         - | Reports     Dashboard     Pending     Evaluations     Plensages       val     - All - *     -     -     -       rer group: Marketing     -     -     -     -       rer (dick to change)     Status     Primary Group     Primary Job Code       ige Harris2     Participated     Marketing     Apple Learner |

Figure 2-5 – User Activities Pending Approval

Activities must be approved individually for each user. Use the Activity filter to narrow the list to a particular Activity, or the Last Name filter to narrow the list to a particular user. Click on the user name to open that user's request (see Figure 2-6 below).

| 🔐 Hame 💽         | нер                                                                                     | Close |  |  |  |
|------------------|-----------------------------------------------------------------------------------------|-------|--|--|--|
| User Name:       | Page Harris2                                                                            |       |  |  |  |
| Activity Name:   | Mobile Learning Feedback                                                                | ]     |  |  |  |
| Date Due:        | 06/29/2010 EF ('MN/dd/yyy/')                                                            |       |  |  |  |
| 2-14222          |                                                                                         |       |  |  |  |
| Activity Status: | Pending @ Participated (waiting approval) Campleted (approved) Not completed            | ]     |  |  |  |
| Date:            | 06/29/2010                                                                              |       |  |  |  |
| Comment:         | I successfully completed the training session and then met with my supervisor to review |       |  |  |  |
|                  | and leave feedback.                                                                     |       |  |  |  |
|                  |                                                                                         |       |  |  |  |
| Delete this      | activity record                                                                         |       |  |  |  |
| -                |                                                                                         |       |  |  |  |
| Smith Dr         | ant Canal                                                                               |       |  |  |  |
| Sure   [ M       |                                                                                         |       |  |  |  |
|                  |                                                                                         |       |  |  |  |

Figure 2-6 – Pending Activities Approval

Click one of the Activity Status radio buttons to mark the user from Pending or Participated (awaiting approval), to Completed or Not Completed. After making your changes click one of the following:

- Save To save your changes.
- **Reset** To clear your recent changes.
- **Cancel** Returns you to the Activities Pending page without saving your changes.

## 2.3 User Details Tab

The Performance Manager interface allows you as a Manager to view the assignments and status of any user that is a member of a group you manage, or any user that falls under you hierarchically in an active Organizational Chart (see Section 3-2 of this Guide for more information on Org Charts).

When you click on the User Details tab, a table listing defaulting to the letter "A" will appear, listing all of the users that you manage or that fall under you in an Org Chart (see Figure 2-7 below). You may change this listing by using the A-Z Last Name filter by selecting a specific letter, or by clicking the **Filter** button just to the left for advanced filter options.

| ONPOINT<br>DIGITAL<br>LMS/LCMS and Mobile Learning Solutions                                                                                 |                                    |                                              |                                                 |                |  |  |  |
|----------------------------------------------------------------------------------------------------|------------------------------------|----------------------------------------------|-------------------------------------------------|----------------|--|--|--|
| 🚹 Home 🛛                                                                                                    | <mark>?</mark> Help                |                                              |                                                 | 🚺 Clos         |  |  |  |
| Home<br>User List                                                                                                    | Pending Use                        | r Details Evaluations Dash                   | board Reports Messages                          | July 6 2010    |  |  |  |
| View: Stan                                                                                                    | dard Groups 👻 You may choos        | se to view users assigned to standard groups | or view users using the system organizational u | nit hierarchy. |  |  |  |
| Select User/Learner Add Filter Last Name:<br>A B C D E F G H I J K L M N O P Q R S T U V W X Y Z AI OnPoint Test V<br>Last Name:<br>Go Clear |                                    |                                              |                                                 |                |  |  |  |
| User ID                                                                                                    | Filter (click to select)           | User Login (click to email)                  | Title                                           | Status         |  |  |  |
| 00032                                                                                                    | AAUser, French                     | french                                       | Test French User                                | Active         |  |  |  |
| 00636                                                                                                    | B-H Demo, User                     | bh-demo@onpointlearning.com                  | Demo User for Brandon-Hall                      | Active         |  |  |  |
| 00326                                                                                                    | Beara, Smokey                      | smokey                                       | Forest Fire Prevention Expert                   | Active         |  |  |  |
| 00361                                                                                                    | Bobcat, Billy                      | bbobcat                                      | System Tester                                   | Active         |  |  |  |
| 01027                                                                                                    | Boyette, Alan                      | aboyette                                     | Technical Support Manager                       | Active         |  |  |  |
| 00283                                                                                                    | Boyette, Bonnie                    | bboyette                                     | Instructional Designer                          | Active         |  |  |  |
| 01268                                                                                                    | Brown, Charlie                     | cbrown                                       | OnPoint Event Instructor                        | Active         |  |  |  |
| 01171                                                                                                    | Ebel, Chad                         | cebel                                        | Technical Support Representative                | Active         |  |  |  |
| 00012                                                                                                    | Gadd, Robert                       | robgadd@onpointdigital.com                   | Evaluator                                       | Active         |  |  |  |
| 01176                                                                                                    | Holliday, Bill                     | bholliday                                    | VP, Professional Services                       | Active         |  |  |  |
| 00496                                                                                                    | Howe, Gordie                       | gordie                                       | Network Administrator                           | Active         |  |  |  |
| 00451                                                                                                    | Kent, Clark                        | Superman                                     | Newpaper Reporter                               | Active         |  |  |  |
| 01206                                                                                                    | King, Ryan                         | rking                                        |                                                 | Active         |  |  |  |
| 00296                                                                                                    | OnPoint, A TestUser OnPoint Tester |                                              | Technical Support Manager                       | Active         |  |  |  |
| 00382                                                                                                    | Sanchez, Heidi                     | hsanchez                                     | Customer Relationship Manager                   | Active         |  |  |  |
| 00386                                                                                                    | seed, pumkpin                      | pumpkin                                      |                                                 | Active         |  |  |  |
| 01142                                                                                                    | Sopin, Ivan                        | isopin@onpointlearning.com                   |                                                 | Active         |  |  |  |
| 00307                                                                                                    | Taylor, James                      | jtaylor1                                     |                                                 | Active         |  |  |  |
| 00582                                                                                                    | Westphal, Peter                    | pwestphal                                    |                                                 | Active         |  |  |  |
| Results pa                                                                                                    | ge: 1                              |                                              |                                                 |                |  |  |  |

### Figure 2-7 – Managed Users List

Once a user is selected, you will see a number of sub-tabs that allow you to see additional detail about that particular user, including assignments, test scores, etc. (see Figure 2-8 on the next page).

#### **Documentation & Help Guide** OnPoint Learning Suite – Performance Manager version 3.6.x

| Home Pending User Details                                                                               | Evalu      | uations                      | ashboar            | d         | Reports     | Messages       |                |
|----------------------------------------------------------------------------------------------------|------------|------------------------------|--------------------|-----------|-------------|----------------|----------------|
| User Details: Harris, Paige                                                                             |            |                              |                    |           |             |                | July 6 2010    |
| User Information Assignments Memberships T                                                              | est Scores | Management                   | History            | Notes     | Performance | Mobile Profile | Certifications |
| User ID: 1273<br>Name: Harris, Paige                                                                    |            | Instructor                   | Y                  |           |             |                |                |
| Email: pharris@onpointlearning.com<br>Login ID: pharris                                                 |            | Employee ID#:<br>Department: | 55-1234<br>Sales & | Marketin  | 9           |                |                |
| Title: Marketing Manager                                                                                |            | Date of Hire:                | 1/1/200<br>BA      | 7         |             |                |                |
| Address: 200 Blue Fin Circle Suite 2                                                                    |            | Education Ecven              |                    |           |             |                |                |
| Time Zone: US/Eastern                                                                                   |            |                              |                    |           |             |                |                |
| System Role: Site Administrator                                                                         |            |                              |                    |           |             |                |                |
| Country Code: 1 - US                                                                                    |            |                              |                    |           |             |                |                |
| Notifications:                                                                                          |            |                              |                    |           |             |                |                |
| Preferred Language: English                                                                             |            |                              |                    |           |             |                |                |
| Account Expires: Never                                                                                  |            |                              |                    |           |             |                |                |
| Status: Active                                                                                          |            |                              |                    |           |             |                |                |
| Edit Refresh List  Created Nov 18 2009 3:46 PM by Administrator, OnPoint Undered Jul 6 2010 2:00 PM by: | R          | Reset Password               | Assign             | nment Sta | tus Compe   | etency Matrix  | Certificates   |

Figure 2-8 – Specific User Details

User Details subtabs include:

• **User Information** contains the User's contact and profile information down the left side of the screen. On the right, the first field is Instructor, which indicates whether the user is an Instructor in the organization. The following fields after Instructor include up to ten company-defined custom fields.

At the lower right of the page are buttons that display a User's Assignment Status, Competency Matrix and Certificates. The Assignment Status and Competency Matrix are screen-based reports that show the same overall information, except that the Assignment Status presents the detail by Assignment type (all Courses, followed by all Assessment Sets, etc.) and the Competency Matrix shows the detail by Skill Profile. The Certificates button displays a screen-based report of all of a user's earned certificates. A manager can view and print any earned certificates for a user from this report.

- Assignments shows what the User has been assigned to complete, including Courses, Assessment Sets (standalone tests), Nuggets (short-form content), Events (Instructor-Led training and Webinars), Activities, and Skill Profiles (groupings of assignments that form Learning Paths). Clicking on a Status other than Not Attempted will display a Time Analysis for that item.
- Memberships shows all the User's Group Memberships and Job Code Assignments.
- Test Scores shows all the User's test scores.
- **History** displays any completed assignments that have been archived. You can also view the User's Module Access at the bottom of this screen. The History link shows each system module the user has accessed, and the most recent access date.
- Notes allows the manager to enter a note about the user.
- **Mobile Profile** shows the User's mobile information, including any detail available regarding cell phone device type(s) and cellphone numbers.
- **Certifications** lists external certifications earned by the user that the organization wants tracked within the LMS or CellCast platform. Certifications are imported into the Course Manager

application, and only appear to Performance Managers for viewing. Edits must be made within the Course Manager application.

Performance Managers may also see a **Reset Password** button on the lower action line which allows them to reset a user's password if that function has been activated in OPPM for their role.

#### Making Assignments

Course Authors and Administrators access OnPoint's Course Manager application to make assignments manually to Learners/Users, or assignments are made automatically via regular imports or data feeds. Most organizations have their training departments manage assignments to users. However, in certain cases an organization may want to allow Performance Managers to also make assignments directly to their specific users. This is particularly the case if the company is maintaining open catalogs of content from which the users have free access to, rather than making direct assignments of things to every user. In this case, it can be up to the Performance Managers to make assignments or to manage assignment requests from their users. The ability to assign content to a user is the main difference between a Reporting Manager and a Group Manager.

If you are a Reporting Manager, you may view any detail about the user, but you cannot make assignments to users and you cannot edit, add or delete users from the system. If you are a Group Manager, you may make assignments to users, edit their profiles, add/change group memberships, etc. You may also add new users to the system if that function has been enabled on your server.

Notice on the User Details - Assignments subtab, that Group Managers will see an interface with Assign links to the right of each assignable object class, and will also see an Edit button at the lower left of the page (see Figure 2-9 below).

| User Details : Harris2, Paige                                                                      | 10                                       |                                                  | June 29 2010 |
|----------------------------------------------------------------------------------------------------|------------------------------------------|--------------------------------------------------|--------------|
| User Information Assignments Memberships Test                                                      | Scores History 1                         | otes   Performance   Mobile Profile   Certificat | ons          |
| Name : Harris2, Paige                                                                              |                                          |                                                  |              |
| Course Assignments Assign                                                                          |                                          |                                                  |              |
| Course<br>15 Attributes of the Most Successful Business Leaders<br>Grill Skills<br>meaning Sampler | Status<br>Not attempted<br>Not attempted | Earned Credit<br>0.00<br>0.00<br>0.00            |              |
| week and sample.                                                                                   | iner meterspenn                          |                                                  |              |
| CASSessment Set Assignments Assign                                                                 |                                          |                                                  |              |
|                                                                                                    | Particle Particles                       |                                                  |              |

Figure 2-9 – Assign Link

Click the Assign link to the right of the object class (e.g. Course, Assessment Set, Nugget). A page will open listing all available items of that type not already assigned to the user (see Figure 2-10 on the next page).

#### **Documentation & Help Guide** OnPoint Learning Suite – Performance Manager version 3.6.x

| Home Pending User Deta                                                                                 | ails <b>Evalu</b>                       | ations Dashboard Reports Messages                                                 |  |  |
|----------------------------------------------------------------------------------------------------|-----------------------------------------|-----------------------------------------------------------------------------------|--|--|
| Course Assignments July 6 2010                                                                         |                                         |                                                                                   |  |  |
| Name : Harris, Paige                                                                                   |                                         |                                                                                   |  |  |
| Finished         Use the Filter to populate available C           button. Click the Finished button to | Courses on the rig<br>Exit this screen. | nt; click the checkbox to mark Courses to Un-assign or Assign; click the Transfer |  |  |
| Assigned Courses (click to remove)                                                                     | «Transfer»                              | Available Courses (click to assign) Filter                                        |  |  |
| 101 - Proliance                                                                                        |                                         | - filtered list -                                                                 |  |  |
| BBS Sales Field Training Test                                                                          |                                         | Charity Test                                                                      |  |  |
| Bell Sample Course                                                                                     |                                         | OnPoint Test Course II                                                            |  |  |
| BWyze SCORM Test                                                                                       |                                         |                                                                                   |  |  |
| Closing Skills                                                                                         |                                         |                                                                                   |  |  |
| CRM System                                                                                             |                                         |                                                                                   |  |  |
| JB Training                                                                                            |                                         |                                                                                   |  |  |
| Knife Handling Demo Course (Brandon-Hall)                                                              |                                         |                                                                                   |  |  |
| OnPoint Test Course                                                                                    |                                         |                                                                                   |  |  |
| Overcoming Objectives                                                                                  |                                         |                                                                                   |  |  |
| Telephone Skills                                                                                       |                                         |                                                                                   |  |  |
| Time Management                                                                                        |                                         |                                                                                   |  |  |
|                                                                                                    |                                         |                                                                                   |  |  |

Figure 2-10 – Assignments

Course assignments are selected by clicking the checkbox next to the desired course(s) from the righthand column (it is possible to assign more than one Course at a time). Click the **Transfer** button to commit the assignments. Click the **Finished** button at the top left to return to the Assignments sub-tab screen.

For environments with multitudes of available Courses, a Filter button is available at the top right of the available courses list that can help you narrow down the available list of items to select from.

### 2.4 Reports Tab

OnPoint's Course Manager application houses over 130 standard reports that can be run by Authors and System Administrators. Any of these standard reports can be flagged as available to managers via the Performance Manager application as well. These flags are set by a Site or Root-level Administrator in Course Manager, under the Administration tab. The settings are typically made during the system setup and implementation process for new systems, though they can be updated at any time as requirements dictate.

Because there are so many Standard reports, most organizations carefully select which reports will be made available to Performance Managers. It is typical to see only the key reports deemed most useful to those managers be turned on for OPPM access (see Figure 2-11 on the next page).

**Documentation & Help Guide** OnPoint Learning Suite – Performance Manager version 3.6.x

| Home Pending User Details Evalu     | ations Dashboard Reports Messages                                                       |
|-------------------------------------|-----------------------------------------------------------------------------------------|
| Paige Harris                        | July 6 2010                                                                             |
| REPORTS                             |                                                                                         |
|                                     | Display: Show All 🗸                                                                     |
| Report                              | Description                                                                             |
| Assessment Set Feedback Detail XXX  | View detail of Feedback forms as part of an Assessment Set                              |
| Assignment Progress Time Analysis   | Assignment Progress Time Analysis                                                       |
| CellCast Call Detail Report Summary | CellCast Call Detail Report Summary                                                     |
| Course Feedback Detail              | Course feedback detail                                                                  |
| Nugget List                         | List of defined nuggets                                                                 |
| Nugget Progress                     | Nugget Progress                                                                         |
| Nugget Progress (Chart)             |                                                                                         |
| Nugget Time Analysis                | Analysis of the time user/learners spend on each page of a selected course (or courses) |
| Skill Profile Detail                | Skill Profile detail - test data                                                        |
| Skill Profile Progress (Chart)      | Graphic skill profile progress report                                                   |
| Skill Profile Progress Summary      | Skill profile progress by user                                                          |
| Test Answer Analysis                | Analysis of questions and answers for a specific Test                                   |
| Test List                           | List of all defined tests                                                               |
| Test Scores by Course               | List of test scores filtered by course                                                  |
| Test Scores by Group                | List of test scores filtered by specified group                                         |
| User Course Status by Group         | List of users and their course progress, filtered by Group                              |
| User/Learner List                   | List of defined users and learners                                                      |
| User/Learner List by Group          | List of defined Users and Learners, filtered by Group                                   |
| User/Learner List by Last Login     | User/Learner list, filtered by last portal login date.                                  |

Figure 2-11 – Standard Reports

OnPoint's reports are designed to be extremely flexible, with numerous filters that can be selected to get just the data required. There are also various associated output field selections that can be made, so that the data included is what is desired. And all reports can be viewed onscreen, printed, or output to Excel or PDF formats.

To accommodate the Performance Manager application, all reports have been developed to include group-level security so that only those records that are permitted under the established group-based management matrix or organizational chart hierarchy will display to the requesting Performance Manager.

## 2.5 Dashboard Tab

A number of OnPoint's standard reports also feature graphical representations of presented data (% completes, % pass vs. fail, etc.) which help managers to spot issues and trends. To provide a designated area where managers could look to for this type of on-the-spot reporting, OnPoint created a separate Dashboard tab (see Figure 2-12 on the next page) to display real-time user status based on the various system assignment types, including:

| Object Class    | LMS          | CellCast     |
|-----------------|--------------|--------------|
| Skill Profiles  | $\checkmark$ | $\checkmark$ |
| Courses         | $\checkmark$ | $\checkmark$ |
| Assessment Sets | $\checkmark$ |              |
| Nuggets         | $\checkmark$ | $\checkmark$ |
| Events          | $\checkmark$ |              |
| Activities      | $\checkmark$ |              |

**Documentation & Help Guide** OnPoint Learning Suite – Performance Manager version 3.6.x

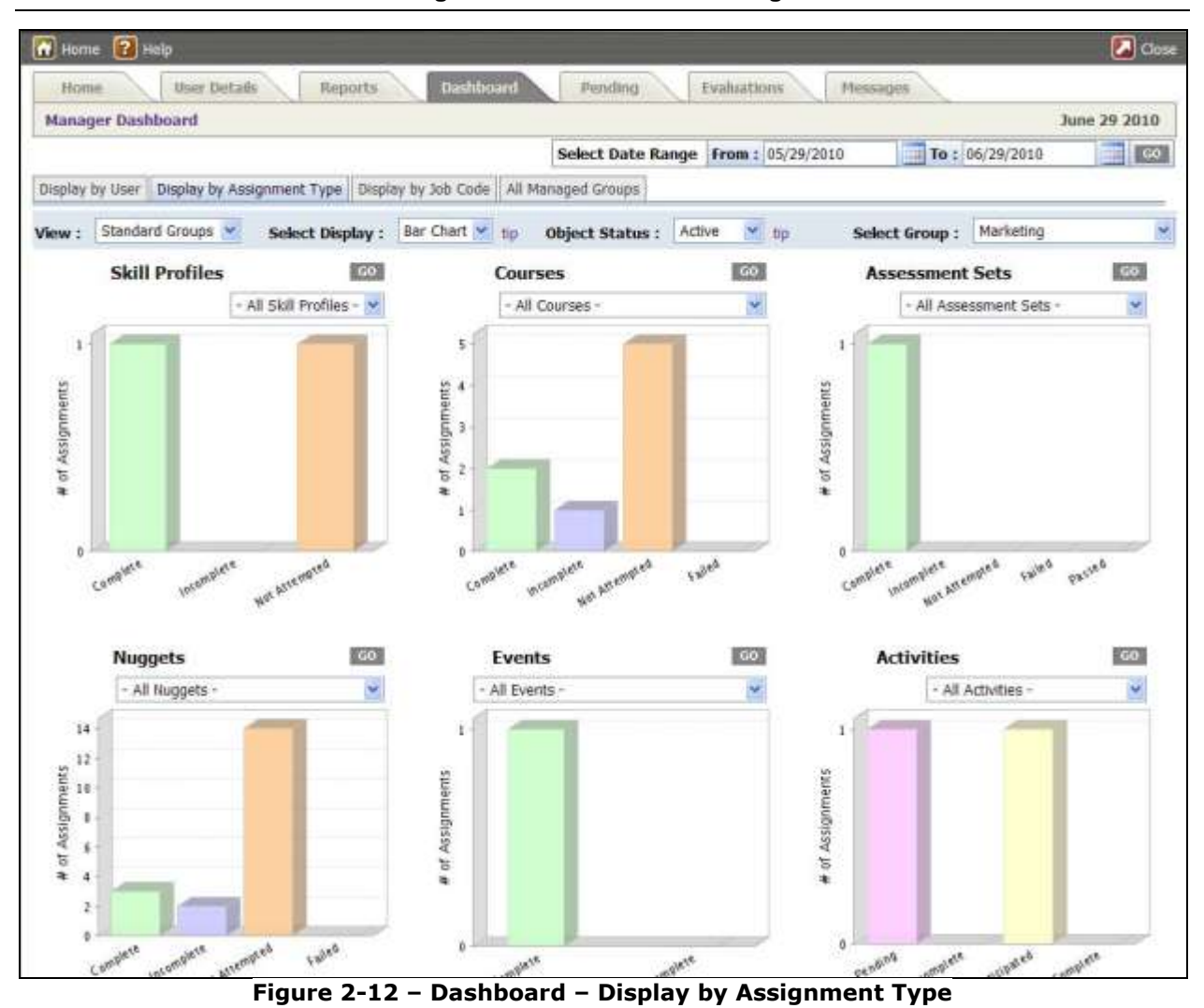

The Dashboard display is easily customized to turn off any assignment types not being utilized by the customer (see Section 3 of this guide for more detail on customizing OPPM).

The first Performance Manager Dashboard chart is by Skill Profile. Skill Profiles are collections of assignments that can be of various types. For example, an orientation skill profile might include a course covering company policies, a nugget on timekeeping, and a nugget on expense reporting. Skill Profiles allow managers to easily and quickly determine those who have completed a particular set of assignments, and those who have not – with drill down capability to reach underlying specifics by user, date range, etc. There are also a number of standard reports that include some very specific time analysis detail for customers who need to pay personnel based on completed assignments. These can be turned on in the OPPM application and accessible to Performance Managers via the Reports tab.

The other five dashboard areas report on a specific assignment type (e.g. Course, Assessment Set, etc.) rather than a combined set of assignments. This allows the manager to select 'All' assignments of that type, or select one specific assignment of that type to get detailed information about.

### Additional Report Views

The Dashboard supports alternative "views" of the information, including:

- Display by User
- Display by Assignment Type (default view)
- Display by Job Code
- All Managed Groups

See Figures 2-13 to 2-15 for examples of alternative views.

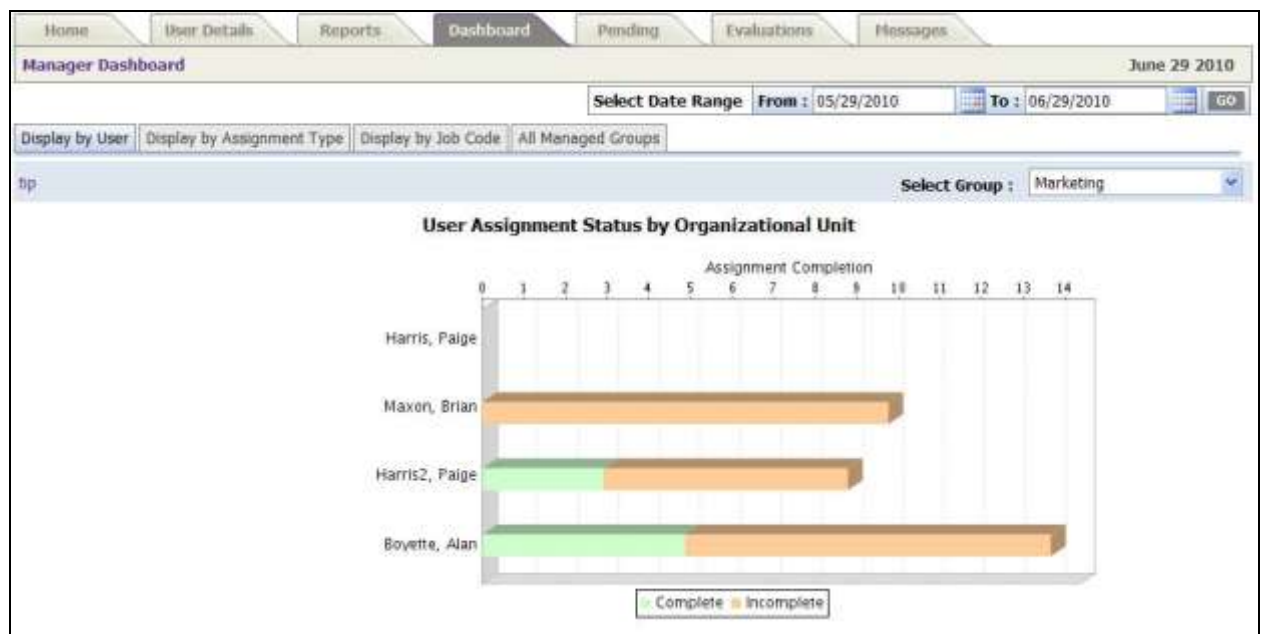

Figure 2-13 – Dashboard – Display by User

This view provides user assignment detail and completion detail: number of assignments for each user, and which are completed and incomplete.

#### **Documentation & Help Guide** OnPoint Learning Suite – Performance Manager version 3.6.x

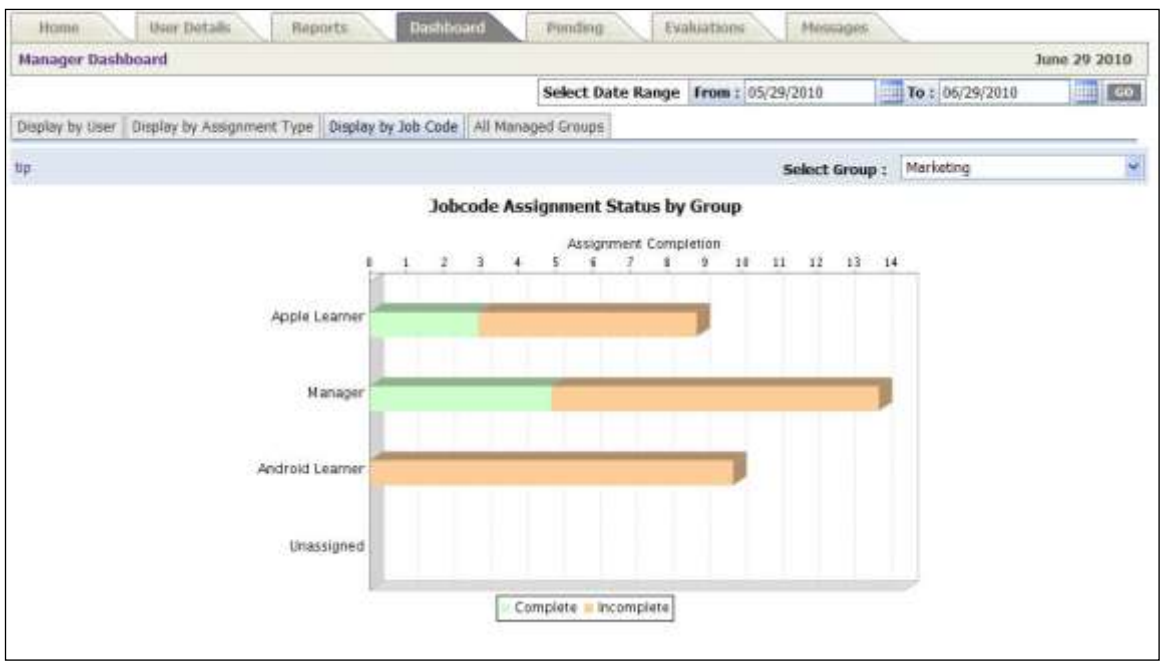

Figure 2-14 – Dashboard – Display by Job Code

This view provides total assignments by job code, including number of assignments and completion detail.

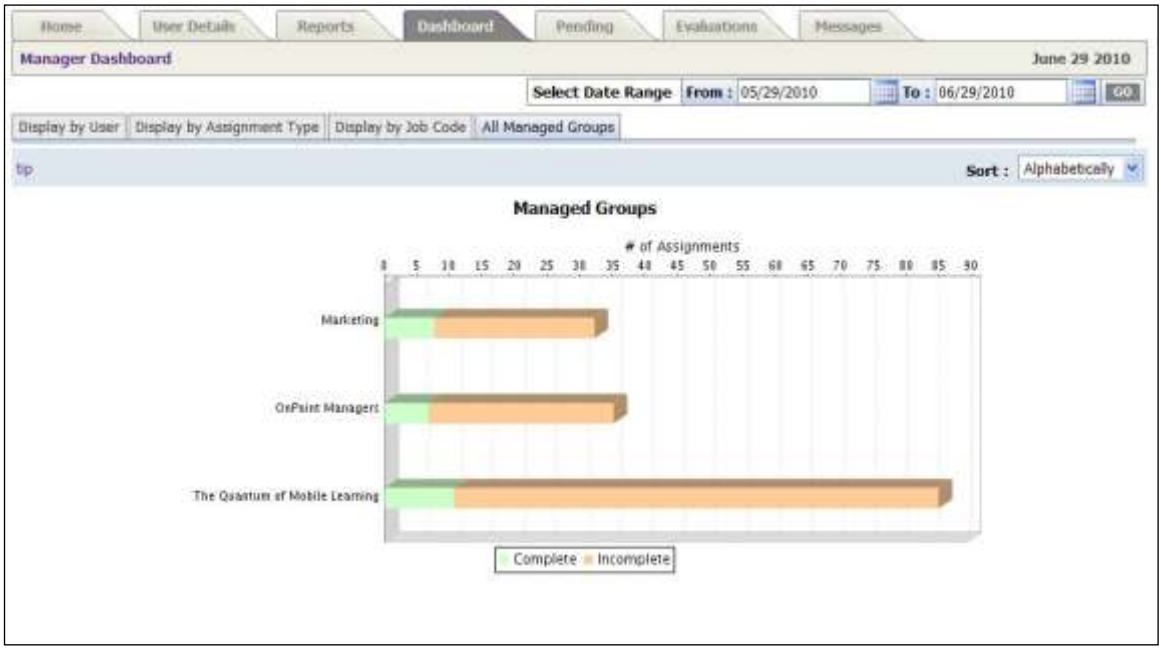

Figure 2-15 – Dashboard – All Managed Groups

This view lists all groups that the Performance Manager is set up to manage. The number of assignments is calculated across all users who are members of the listed group. The data is sorted either Alphabetically (the default) or By Completion. The purpose is to enable the manager to compare the rate of completion between managed groups.

### **Group Selectors**

Remember that the OPPM application will only make groups available to the manager that he/she has management rights over. Performance Managers will use the drop-down list of groups to select the group they wish to report on (see Figure 2-16 below).

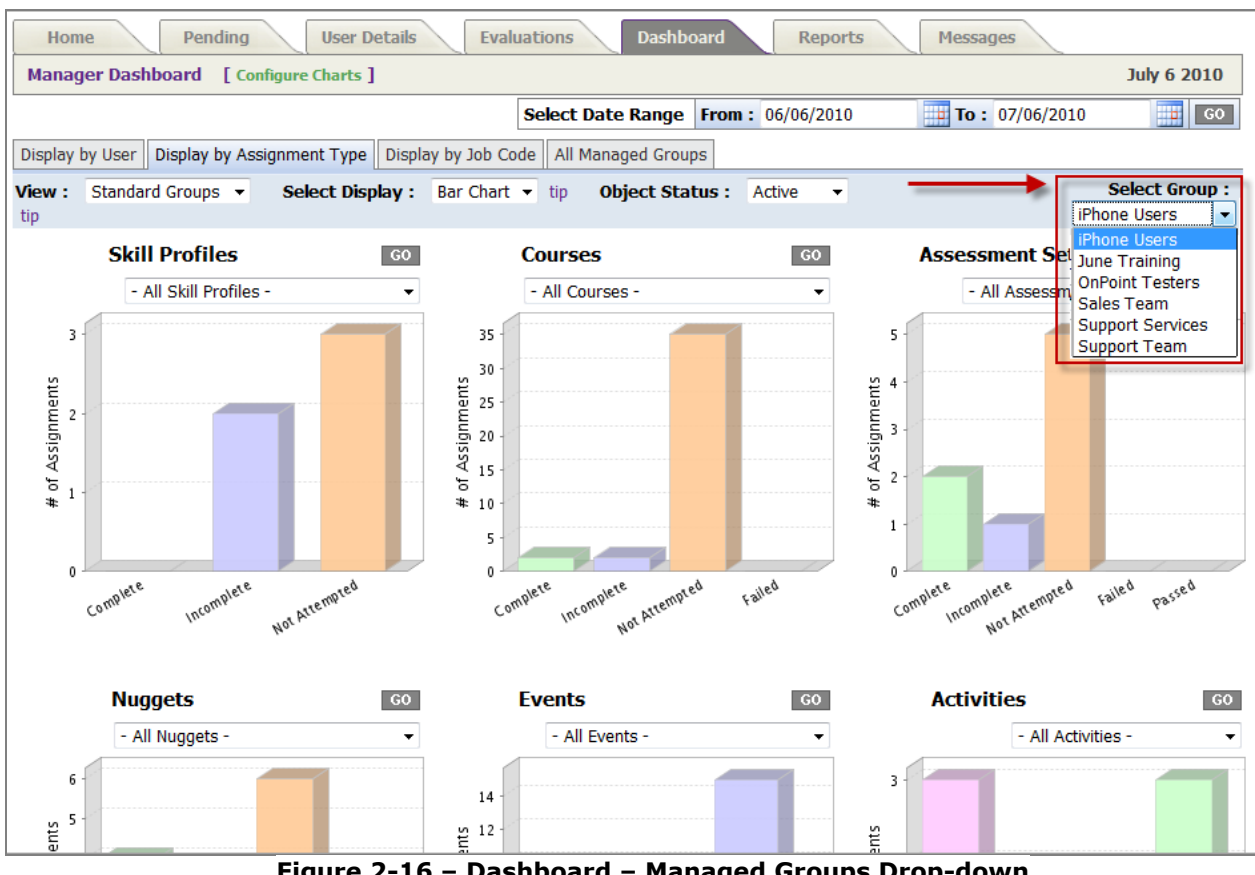

Figure 2-16 – Dashboard – Managed Groups Drop-down

### **Date Filters & System Performance**

The OPPM Dashboard page auto-filters on a time period of the last 30 days (see Figure 2-17 on the next page). This filter affects all the real-time charts of the dashboard display; running the dashboard is equivalent to running 3-6 reports simultaneous. Depending on the number of users on the platform, this can represent a lot of system processing per manager.

**Documentation & Help Guide** OnPoint Learning Suite – Performance Manager version 3.6.x

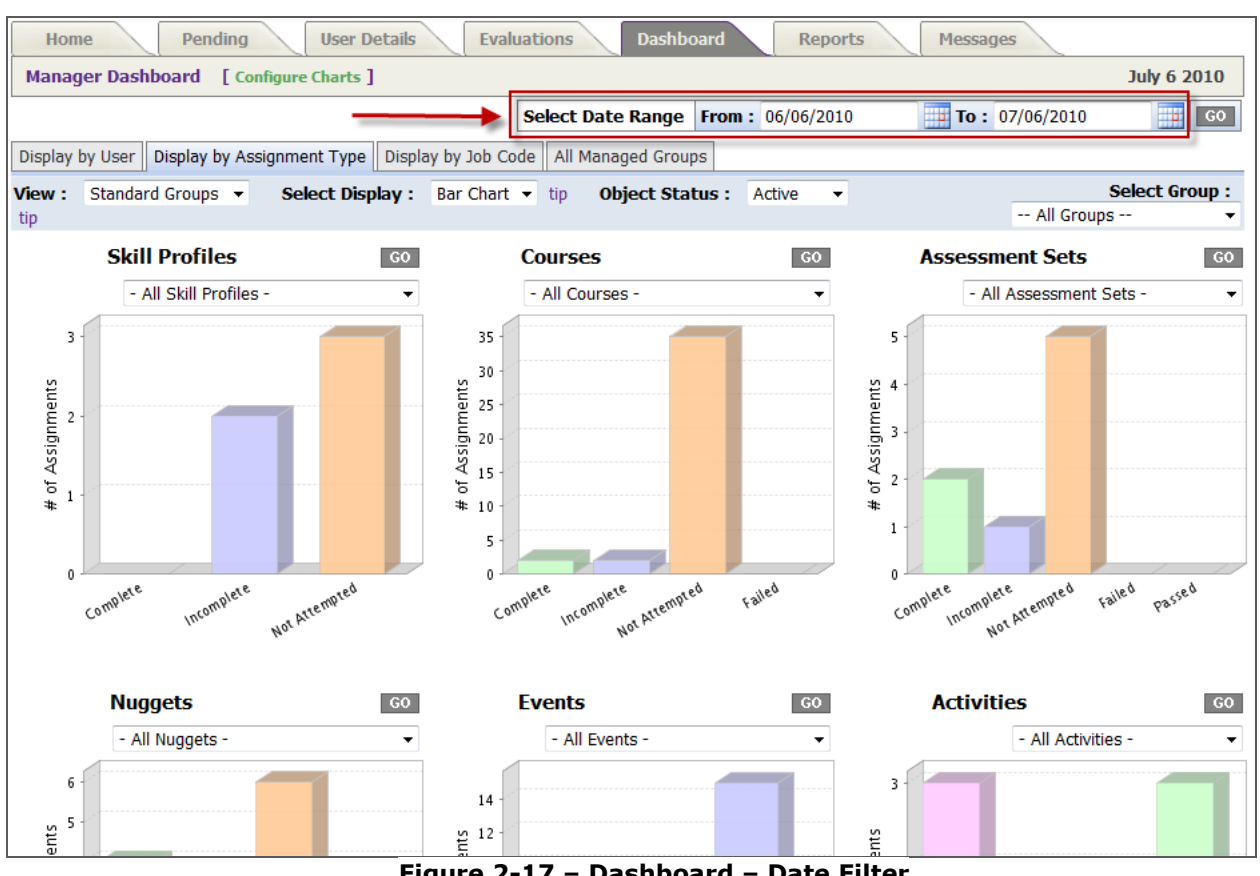

Figure 2-17 – Dashboard – Date Filter

The best practices, therefore, are as follows: if you know you want to report on a specific assignment item or user, select that criterion first and then choose your date filter range. That way, the system is only processing one report for the date period selected, rather than multiple reports, and system performance is not impacted.

## 2.6 Evaluations Tab

Authors and Administrators create tests in the OnPoint Course Manager application that can take one of four forms, including:

- Test typically graded for the user, and grade is recorded in their record
- Quiz can be graded for the user, but grade is not recorded in their record
- Appraisal non-graded; completed by a Performance Manager •
- Feedback Form non-graded; completed by a User or a Performance Manager

The Performance Manager application provides a function that allows Appraisals and Feedback Forms to be completed by a manager on behalf of any user who reports to them. Managers can easily access and complete online evaluations (e.g. performance reviews, appraisals, exit interviews, etc.) for their users. These actions may be confidential depending on how the test was created in the system. For example, it is possible to record the results of a manager's appraisal of a user, in the User's record, but not have that appraisal be viewable by the user.

#### Step 1 – Select Assessment

Completing an evaluation is a 3-step process. To begin, simply click the name of the Assessment you wish to complete for a User (see Figure 2-18 below). Assessments are organized by Category to help you locate the right assessment; use the **Filter** button in the upper right to narrow the list of choices.

| Appraisals                                                 | June 29 2010 |
|------------------------------------------------------------|--------------|
|                                                            | Filter       |
| Rame (click to select)                                     | Description  |
| Seneral                                                    |              |
| Employee Appraisal                                         |              |
| Performance Evalution - Marketing Team                     |              |
| human Resources                                            |              |
| Past Event Survey: Building Positive Working Relationships | 1            |
| Temihu page: 1                                             |              |
| -3 of 3 listed                                             |              |

Figure 2-18 – Evaluations: Step 1 – Select Assessment

### Step 2 – Select User

Once you have selected the Assessment you want to complete, you need to select the User who you will be evaluating (see Figure 2-19 below). Using the Last Name filter, click the first letter of the last name of the User you would like to review. To further narrow your search, click the Filter button for advanced searching.

| Appraisals: Post Event Survey: Building Positive Working Relationships Show Users/Learners not assigned 💌 to |                                                  |                  |  |  |
|----------------------------------------------------------------------------------------------------|--------------------------------------------------|------------------|--|--|
| ielect User/Learner                                                                                          | Lest Name: 📶 A B C D E F G H I J K L M N O P Q A | KSTUVWXVZ Filter |  |  |
| Name (click to select)                                                                                       | Login                                            | Status           |  |  |
| Black, Mateo                                                                                                 | mblack@tgomi                                     | Not assigned     |  |  |
| Boyette, Alan                                                                                                | aboyette@onpoint.mgrs                            | Not assigned     |  |  |
| Goest, Katherine                                                                                             | kguest@orpointlearning.com                       | Not assigned     |  |  |
| Harris, Paige                                                                                                | pharris_23                                       | Not assigned     |  |  |
| HarrisZ, Palge                                                                                               | pharris_23a                                      | Not assigned     |  |  |
| Helliday, Chris                                                                                              | cholliday@copointleaming.com                     | Not assigned     |  |  |
| Manager, Event                                                                                               | eventrngr@onpoint.admins                         | Not assigned     |  |  |
| nario-blackberry, bowser                                                                                     | bmario                                           | Not assigned     |  |  |
| Maxon, Brian                                                                                                 | bmaxon@tgoml                                     |                  |  |  |
| Sataman, Paul                                                                                                | psetsman@onpoint.mgrs                            | Not assigned     |  |  |
| Saltsman, Paul                                                                                               | psaltsman@tgoml                                  | Not assigned     |  |  |
| Smilie, Peter                                                                                                | 19536969                                         | Not assigned     |  |  |
| Sopin, Ivan                                                                                                  | inopin@tqomi                                     | Not assigned     |  |  |
| Wells, Charles                                                                                               | cwwells@gmail.com                                | Not assigned     |  |  |

Figure 2-19 – Evaluations: Step 2 – Select User

#### Step 3 – Complete Assessment

Click on the User's Name link and the Assessment will open (see Figure 2-20 on the next page). Complete the assessment just as you would complete any online test within the LMS or CellCast-OPWM online platforms. Click the <u>Start</u> button (or the <u>Resume Assessment</u> button if you have previously started the test) to begin; complete the questions, then click the <u>Finish Test</u> button at the bottom when you are finished.

| Assessment Set List                 |                                                          |  |
|-------------------------------------|----------------------------------------------------------|--|
| Assessment Set Information          |                                                          |  |
| Assessment Set Name : Po            | st Event Survey: Building Positive Working Relationships |  |
| User/Learner: Ha                    | rris2, Paige                                             |  |
| Status : No                         | t attempted                                              |  |
| Catalog Description : \$65          | 1                                                        |  |
| Actions :                           | Dedine                                                   |  |
| Click on an action button to access | the assessment set                                       |  |
| Assessment Set Progress & Bo        | olimarks                                                 |  |
| Assessment                          | Completed Boolomark Status/Score                         |  |
|                                     |                                                          |  |

Figure 2-20 – Evaluations: Step 3 – Complete Assessment

The results will be stored in the User's record. Appraisals that are set to only be filled out in OPPM are not viewable by a user in their record.

### 2.7 Test Results Tab

[Note: The Test Results tab is a new area of functionality that is currently being coded and perfected. It is not 100% yet, so you may want to disable the tab until the feature is completed.]

The intent of the Test Results tab is to allow Performance Managers to view graded question answer detail across their user community (see Figure 2-21 below). Simply select a Test from the drop-down and the question list will appear for that test. You may then click on any True/False or Multiple Choice/Single Answer question to see a graphical display of responses to that question. The report can also be filtered by Group.

| Home User Details Reports Messages Dashboard Test Results                                                                                     | Pendi |
|----------------------------------------------------------------------------------------------------|-------|
| Test Results                                                                                                    |       |
| Select Test : Select a Cest                                                                                                    |       |
| Select a test from the list above .<br>You may then click on any question assigned to that test and view the results in a graphical display . |       |
|                                                                                                    |       |

Figure 2-21 – Test Results: Step 1 – Select Test

**Documentation & Help Guide** OnPoint Learning Suite – Performance Manager version 3.6.x

| 👬 Home 👔 Help                |                 |           |                   |                                           | 🚺 Close        |
|------------------------------|-----------------|-----------|-------------------|-------------------------------------------|----------------|
| Hone Pending I               | Juer Details Ex | aluations | Dastiboard        | Reports Test Results                      | Messages Tools |
| Test Results                 |                 |           |                   |                                           | June 4 2010    |
| Select Test : Annual Review  |                 | •         |                   |                                           |                |
| Question Set #1              |                 |           |                   | iii Tips                                  |                |
| Question                     | Type            | Graded    | Weight<br>(ponts) | Cobice-lingle answell<br>questions may be |                |
| Core Competency              | litert          | 140       | 1                 | viewed                                    |                |
| Core Competency - Learning   | likert          | 140       | 1                 |                                           |                |
| advertising                  | answer.         | Yes       | 1                 |                                           |                |
| 028-BDE-3P1-DPA033 A devital | true-false      | Yes       | 1                 |                                           |                |
| 🖬 test KG                    | likert.         | No        | 1                 |                                           |                |
| Topic 1 Journal              | #958y           | No        | 1                 |                                           |                |

Figure 2-22 – Test Results: Step 2 – Select Question

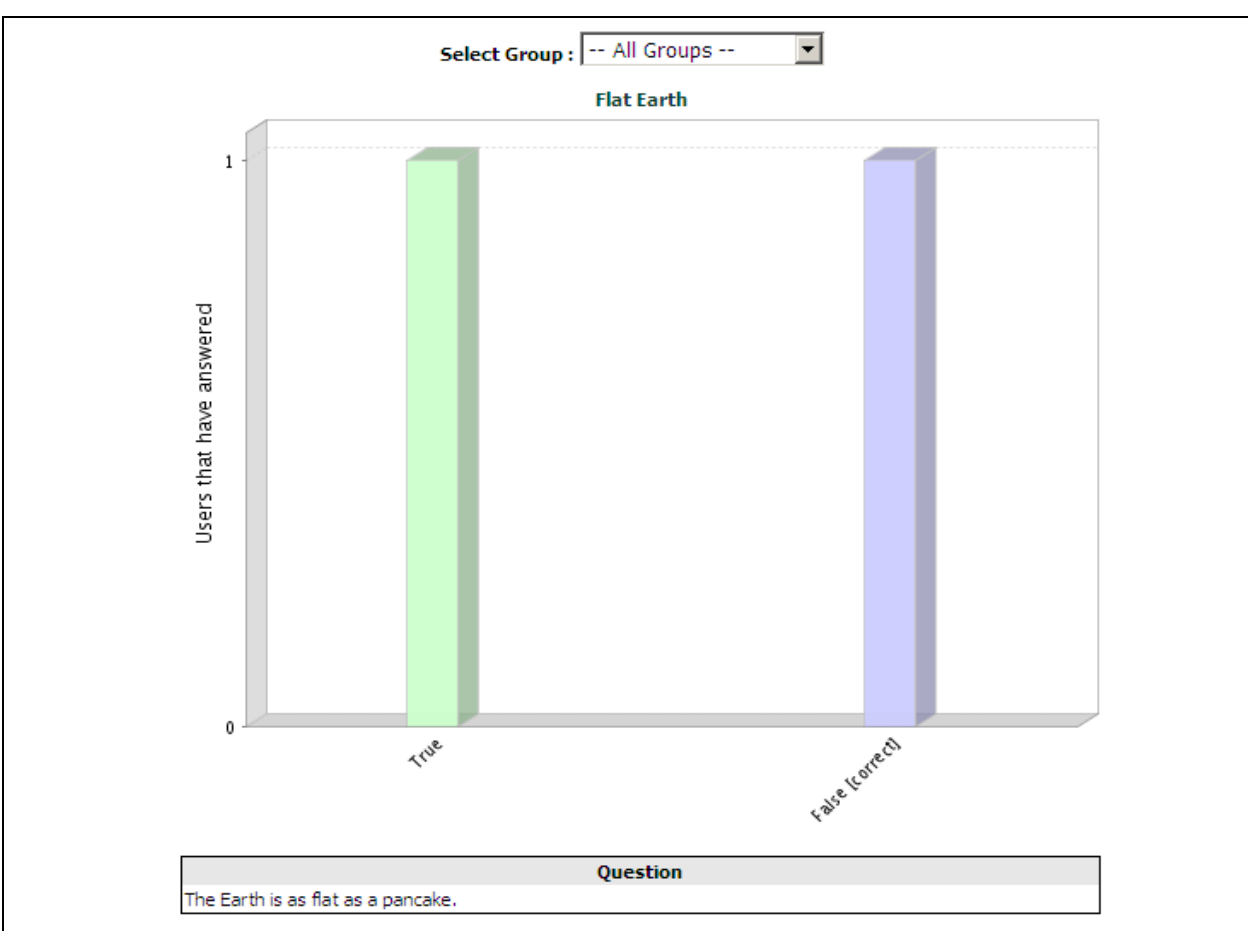

Figure 2-23 – Test Results: Step 3 – View Answer Stats

## 2.8 Messages Tab

The purpose of the Messages tab is to allow Performance Managers the ability to review and monitor Announcements sent to groups of users they manage (see Figure 2-24 below).

This may be of interest to managers, especially if they are not actually members of those groups. For example, if the manager is a VP of Sales, he/she may manage one or more groups such as the Sales Representatives – Southeast and the Sales Representatives – Southwest groups. It is not likely that the manager would be a member of either of these groups. Therefore, Announcements sent to those groups would not be routed to the VP. This tab allows all appropriate group-based announcements to be viewed by the manager.

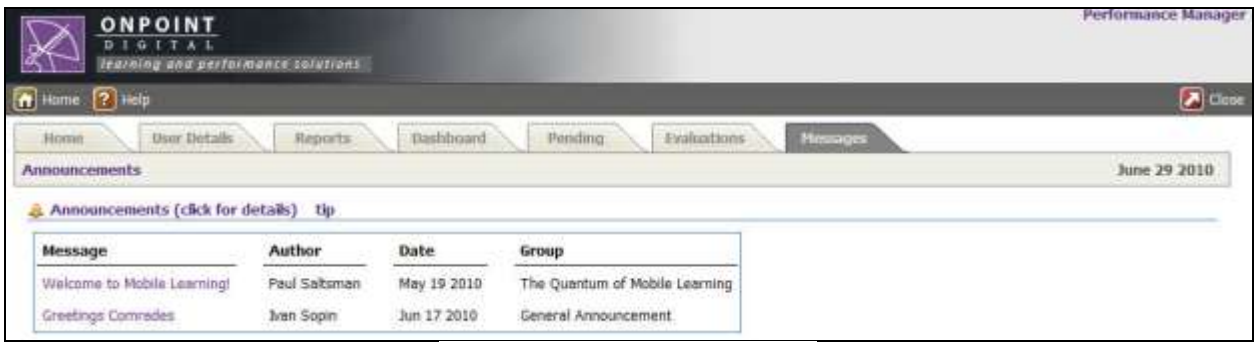

Figure 2-24 – Messages Tab

# 3.0 Configuration Options

There are a number of decisions to be made by the organization when setting up the Performance Manage application. The key decision areas include:

- 1) Assigning Manager roles (Reporting Manager or Group Manager)
- 2) Whether you will use a group-based management structure or a hierarchical structure based on a maintained organizational chart
- 3) System Administration settings that govern how the system operates, defaults, etc.
- 4) OPPM interface branding and tab selections
- 5) Localization and taxonomy

This section will assist you in making these decisions so that the application is configured as appropriate for your environment.

# 3.1 Creating Performance Managers in OPCM

The OnPoint system supports a number of different User and Manager roles which govern access and use of the system (see Figure 3-1 below). The following provides a listing and description of each of the defined roles. The quantity of licenses purchased by the customer will determine the number of available seats in each role. Administrators can create new Performance Manager accounts provided there are sufficient Performance Manager licensed seats available.

| i elephone vvork:   | 484-452-6347           |         |
|---------------------|------------------------|---------|
| Telephone Mobile:   |                        |         |
| System Role:        | Learner 💌              |         |
| Account Expires:    | Users<br>User          | d/yyyy) |
| Notifications:      | Learner                | 1S 💌    |
| Proformed Languages | Record                 |         |
| Freierred Language. | Managers               |         |
| Status:             | Site Administrator     |         |
|                     | Content Administrator  |         |
| 1 1                 | Course Coordinator     |         |
| Save Reset Cancel   | Event Manager          |         |
|                     | Reporting Manager      |         |
|                     | Group Manager K        |         |
|                     | Document Administrator |         |
|                     |                        | -       |

Defined roles include:

Figure 3-1 – System Roles

 

 System Roles (Users):
 The assigned level of the User. Select from the following:

 • User Role (Level 3) – The most commonly used system role; permits the defined User to access the Portal and Content Viewer and provides open access and navigation to all non-restricted learning and development materials.

 • Learner Role (Level 2) – The second most commonly used system role; permits the defined Learner to access the Portal and Content Viewer; provides open access to all non-restricted learning and development materials, but restricts

 navigation to linear paths only.

|                   | <b>Note:</b> For example, "Learners" must progress through an assigned Course sequentially (Page 1 followed by Page 2) whereas "Users" may jump around within a Course as they desire and review pages in any order they choose.                                                                                                    |
|-------------------|----------------------------------------------------------------------------------------------------|
|                   | • <b>Record Role</b> (Level 1) – Record-level roles are the lowest level role and are designed for recordkeeping purposes only. They allow organizations to maintain online histories of personnel that no longer have access to the OnPoint Content Viewer or Portal to take Courses, Assessments, etc. Record-level seats are most commonly used to archive the system histories of User-level and Learner-level accounts when they leave the organization. Record-level seats are more cost effective than User and Learner-level seats; one a user's status is changed to a "Record", the user license seat is freed up to be re-used for a new Active User. |
| System Roles      | The assignable levels for Administrators and Managers. Select from the following:                                                                                                    |
| (Administrators): | • <b>Root Administrator</b> (Level 7) – Root-level accounts have the highest level of access and system rights; they permit viewing and management of server "slices" to support multiple customer database instances (this selection will display only to other Root-level Administrators). Personnel with Root-level accounts can also be assigned to courseware and other standard system services.                                                                                                    |
|                   | • Site Administrator (Level 6) – Site Administrator-level accounts have full system rights to the select server slice they are assigned to. Personnel with Site Admin-level accounts can also be assigned to courseware and other standard system services.                                                                                                    |
|                   | • <b>Content Administrator</b> (Level 5) – These accounts permit access to most slice features including deletion tasks but exclude Site/System-related configuration menus and utilities.                                                                                                    |
|                   | • <b>Course Coordinator</b> (Level 4) – In addition to full User-level capabilities, personnel with Course Coordinator-level system roles have the ability to design and edit Courses and Assessments and make assignments to other personnel.                                                                                                    |
|                   | • Event Manager (Level 4) – Ability to schedule and edit event calendars only.                                                                                                    |
|                   | <ul> <li>Group Manager (Level 4) - In addition to full User-level capabilities, personnel with Group Manager-level system roles have the ability to access progress summaries and histories for all members of their department or Group using OnPoint Performance Manager ("OPPM) application. Via OPPM, Group Managers can view information, generate reports, make user level assignments to those members within their group (s), and create new users through the OPPM interface if the function is enabled. Users created by a Group Manager are automatically assigned to the group the Group Manager manages.</li> </ul>                                 |
|                   | personnel with Reporting Manager-level system roles have the ability to access<br>progress summaries and histories for all members of their department or Group<br>using OnPoint Performance Manager ("OPPM) application. Via OPPM,<br>Reporting Managers can view information and generate reports but they cannot<br>make assignments or add new users.                                                                                                    |
|                   | • <b>Document Administrator</b> (Level 5) - In addition to full User-level capabilities, personnel with Course Coordinator-level system roles has the ability to edit and maintain Document Manager (OPDOC) menus and administration. This level of                                                                                                    |

administrator has Root level access to the OPDOC, for the purpose of creating

menu systems, setting up preferences, and determining security for menus and docs within the group Document Manager instance they are assigned to manage.

#### Promoting a User to a Performance Manager

Any Learner/User in the system can be promoted to Performance Manager status as long as there are available Performance Manager licenses available. **Note:** you must be a higher level administrator to add a new manager, or promote a user to manager status.

To Edit a User record, select the user you wish to edit from the list of **Users & Groups: Users & Managers** by clicking on the User Name link highlighted in purple. The User record will display. Click the **Edit** button at the lower left to open the edit screen, and change the user's Role selection to either Reporting Manager or Group Manager. Click the **Save** button to save your changes.

#### Assigning Managed Groups to a Performance Manager

If the organization will be using a group-based reporting structure (see more on this in Section 3.2), each manager needs to have the groups they will manage "assigned" to them under the **Management** subtab (see Figure 3-2 below).

| 🚹 Home 김 Help 🚺 Logout                                                                               | Users & Groups          | Content | Assessments   | Skills | Events & Activities | Notifications  | Administration |
|----------------------------------------------------------------------------------------------------|-------------------------|---------|---------------|--------|---------------------|----------------|----------------|
| USERS & GROUPS: USER                                                                                 |                         |         |               |        |                     |                |                |
| User Information Assignments                                                                         | Memberships Test Scores | Manag   | ement History | Note   | es Performance      | Mobile Profile | E-Commerce     |
| Name: Harris (2), Paige                                                                              |                         |         |               |        |                     |                |                |
| 🕄 Group Management                                                                                   | Assign                  |         |               |        |                     |                |                |
| <ul> <li>Sales Team</li> <li>Support Services</li> <li>Support Team</li> <li>Bert Rodgers</li> </ul> |                         |         |               |        |                     |                |                |

Figure 3-2 – Management Subtab

To perform these assignments manually, simply open the manager's record and select the **Management** subtab; click the **Assign** link to the right of the Group Management heading and the list of available groups will display (see Figure 3-3 below).

| 🚹 Home <mark>?</mark> Help 🔀 Logout | Users & Groups      | Content | Assessments       | Skills    | Events & Activities | Notifications | Administration |
|-------------------------------------|---------------------|---------|-------------------|-----------|---------------------|---------------|----------------|
| USERS & GROUPS: MANAGER AS          | SIGN GROUP(S)       |         |                   |           |                     |               |                |
| Name: Harris (2), Paige             |                     |         |                   |           |                     |               |                |
| Finished                            |                     |         |                   |           |                     |               |                |
| Assigned Groups (check to remove)   | «Assign / Unassign» | A       | vailable Groups ( | check to  | add) Filter         |               |                |
| Bert Rodgers                        |                     |         | - filte           | ered list | -                   |               |                |
| 🗖 Sales Team                        |                     |         | All Users         |           |                     |               |                |
| Support Services                    |                     |         |                   |           |                     |               |                |
| Support Team                        |                     |         |                   |           |                     |               |                |
|                                     |                     |         |                   |           |                     |               |                |
|                                     |                     |         |                   |           |                     |               |                |

Figure 3-3 – Assigning Group Management

Select any available groups from the column on the right, using the Filter to narrow down your list if necessary. More than one group can be selected at a time. Click the **Assign / Unassign** button to make the assignments, then click the **Finished** button to return to the Management subtab page.

Manual assignments are always available to an Administrator, however most systems are configured for an automated data feed or nightly import to handle adds/updates so that users who are also managers are automatically setup based on any number of business rules guiding the establishment of that user in the system.

## 3.2 Groups vs Organizational Charts

The Performance Manager application can provide management views of users and data based on either a group-based management structure or an organizational chart hierarchy. If the system is group-based, groups are created in the system and each manager is assigned to manager one or multiple groups. In OPPM, the manager will only see the users who are members of those groups that he/she has been assigned to manage.

If the organization has an org chart reporting hierarchy, the org chart is created in the OnPoint system, and no group-based assignments are necessary. Each manager will be able to see the users who report under them in the hierarchy, regardless of what groups those users belong to (see Figure 3-4 on the next page for a sample system org chart).

Figure 3-4 – Sample Org Chart

Some organizations actually utilize both of these structures, allowing certain groups to be established, assigned and reported on for mid-tier management, and a higher tier view within the OPPM application is setup for Regional Managers to oversee multiple managers and their staffs. In this case, the Performance Manager has the option to view data by selecting Group or Org Chart (see Figure 3-5 on the next page).

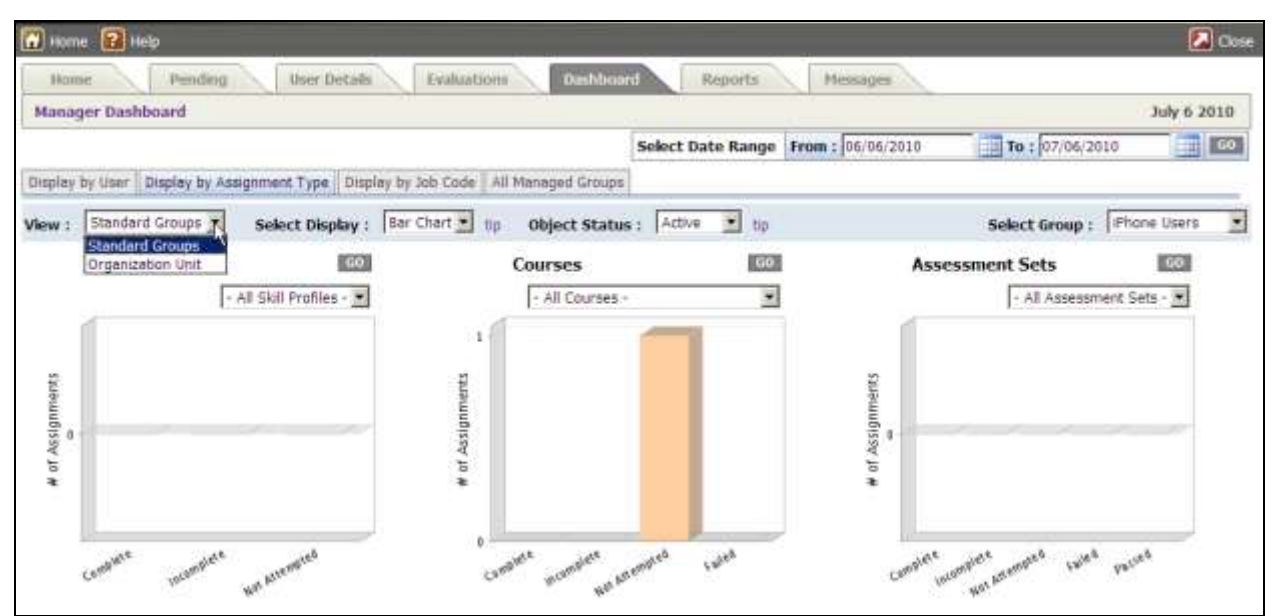

Figure 3-5 – View Data by Group or Org Chart

### Considerations

There are several benefits to the group-based approach, including the multitude of standard reports that are available in the OnPoint system by group. There are fewer standard reports available that report by hierarchical level as this approach is newer and used by far fewer customers. Also, customers will be utilizing groups throughout the system to make assignments to users, so groups will already exist in the system. And though assignments can be made by group, job code, or location, they cannot be assigned to an org chart level. Finally, it is important that the organization have an up-to-date and valid org chart that can be either imported or auto generated on a regular basis in order for the org chart approach to be successful.

All of these are considerations to be carefully weighed as you determine how you will utilize OPPM.

# 3.3 Administration Settings

There are several configuration items defined in the OnPoint Course Manager under the Administration tab that are utilized by the Performance Manager application (see Figure 3-6 on the next page). These configuration items are defined here.

### **Documentation & Help Guide** OnPoint Learning Suite – Performance Manager version 3.6.x

| General | Course Manager                            | Content Viewer | Performance Manager | Portal  | Web Manager               | CellC |  |
|---------|-------------------------------------------|----------------|---------------------|---------|---------------------------|-------|--|
| No. Na  | me (click to edit)                        |                |                     | Assigne | d Value                   |       |  |
| 1 De    | fault Password                            |                |                     |         |                           |       |  |
| 2 Gr    | 2 Group Manager Add Users                 |                |                     | Y       |                           |       |  |
| 3 Gr    | 3 Group Managers can reset passwords.     |                |                     | Y       |                           |       |  |
| 4 OF    | 4 OPPM Help URL                           |                |                     |         | /oppm/pages/help/help.jsp |       |  |
| 5 Re    | 5 Reporting Managers can reset passwords. |                |                     |         | Y                         |       |  |
| 6 Sh    | 6 Show Org chart in Performance Manager   |                |                     | Y       |                           |       |  |

#### Figure 3-6 – OPPM Configuration Settings

- 1. **Default Password** Default password for auto reset in OPPM. Reporting Managers and Group Managers have the ability to reset a user's password from the "Reset Password" button in the user's record. Clicking this button will change that particular user's password to the defined Default Password entered here.
- 2. Group Manager Add Users This selection allows Group Managers to add new users.
- 3. **Group Managers can reset passwords** This selection allows Group Managers to reset passwords. This provides the Reset password button used above to Group Managers.
- 4. **OPPM Help URL** The application help URL to be accessed when the OPPM Help link is selected by a Manager.
- 5. **Reporting Managers can reset passwords** This selection allows Reporting Managers to reset passwords. This provides the Reset password button used above to Reporting Managers.
- Show Org Chart in Performance Manager If an Organization Chart has been established, this setting can be set to "Yes" to allow managers of the various Org units to see and report on the levels that they manage. This adds the functionality of the Org Chart to the standard Groupbased management functionality within OPPM.

#### Mandatory Field Inputs

When a Group Manager creates new users through OPPM, the required user fields can be preestablished to ensure a valid entry. The extra required fields of information in a user's account are established in OnPoint's Course Manager application, under Administration: Configuration – Performance Manager. Use the link at the bottom of the page called <u>Mandatory User Information</u>. The link will open a pop-up where the fields can be selected (see Figure 3-7 on the next page). Click the <u>Save</u> button to save your selections.

**Documentation & Help Guide** OnPoint Learning Suite – Performance Manager version 3.6.x

| 🚹 Home 김 Help 🔀 Logout                                            | Users & Groups                      | Content Asses                                                                                                    | ssments Skills   | Events & Activ                                                                                                    | vities Notifications                         | Administrati  | on            |
|-------------------------------------------------------------------|-------------------------------------|----------------------------------------------------------------------------------------------------|------------------|----------------------------------------------------------------------------------------------------|----------------------------------------------|---------------|---------------|
| ADMINISTRATION: CONFIGURATIO                                      | ON                                  |                                                                                                    |                  |                                                                                                    |                                              |               |               |
| General Course Manager Conten                                     | t Viewer Performance                | Manager Portal                                                                                                    | Web Manage       | r CellCast D                                                                                                    | Document Manager                             | Email/SMS     | User Security |
| No. Name (click to edit)                                          |                                     |                                                                                                    | Assigned Val     | ue                                                                                                    |                                              |               |               |
| 1 Default Password                                                |                                     |                                                                                                    |                  |                                                                                                    |                                              |               |               |
| 2 Group Manager Add Users                                         |                                     |                                                                                                    | Y                |                                                                                                    |                                              |               |               |
| 3 Group Managers can reset passwords.                             |                                     |                                                                                                    |                  |                                                                                                    |                                              |               |               |
| 4 OPPM Help URL                                                   |                                     | Mandatory Use                                                                                                    | r Information    |                                                                                                    |                                              |               |               |
| 5 Reporting Managers can rese                                     | t passwords.                        | Please specify wi                                                                                                    | hich user inform | ation is mandato                                                                                                    | ory when adding or u                         | pdating users |               |
| 6 Show Org chart in Performan<br>Clear cache   Add Default Values | ce Manager<br>Mandatory User Inform | Email<br>Title<br>Organization<br>Address<br>Time Zone<br>Work Phone<br>Mobile Phone<br>Account Expires<br>Save Cancel |                  | e following user<br>First Name<br>Last Name<br>Login ID<br>Telephone Cou<br>System Role<br>Preferred Lang<br>Status | information is alway:<br>intry Code<br>juage | s mandatory   |               |

Figure 3-7 – OPPM Configuration Settings

# 3.4 Design Customizations

There are a number of design decisions available to customize the Performance Manager interface, including branding the banners, which tabs will be displayed, what they should be called, and so forth. Please see **Appendix B** for a sample Implementation Checklist.

At the time you are ready to implement the Performance Manager application, OnPoint's support team will work with you to review these decisions and assist you in gathering the details needed to begin the custom setup of the application. Updates can be made easily and quickly, so that set up typically takes only a few days to accomplish.

## 3.5 Localization & Taxonomy

OnPoint's Performance Manager ("OPPM") application supports an English language file, allowing each customer to customize the terms and messages used throughout the application where necessary. The application also currently supports 12 optional language modules, including Arabic, Cantonese, French, German, Italian, Japanese, Korean, Malay, Mandarin, Portuguese, Russian and Spanish.

## **Appendix A – Standard Help Paragraphs**

The following are OnPoint's standard help paragraphs. These can be edited or deleted as desired by the customer.

### Navigation

• Home:

The Home icon simply returns you to the Home tab or "landing" page of the Performance Manager application.

• Help:

The Help icon brings up this pop-up page providing more detail about each tab of the Performance Manager application and any information links that have been provided for view/download.

• Logout:

When you are finished using the Performance Manager application, click the Close icon in the upper right corner. The system will ask if you are sure you want to close. Click the OK button to end your Performance Manager session and return to the main portal page.

#### **OPPM Overview**

The Performance Manager application allows an organization's management staff to better manage the learning progress and performance outcomes of their direct reports. The interface is accessible from the Learning Center Portal, to managers with a role of "Reporting Manager" or "Group Manager." These roles allow you as the manager to view the assignments and status of all users who are members of a group you manage, or who report to you hierarchically according to an active organizational chart.

The Performance Manager interface is designed as a selection of tabs, each offering a unique capability as described in the options list shown at the left. Simply click on the various options to learn more about how the particular functionality may help you access the information you are seeking. More detail can be found in the Performance Manager Reference Guide PDF, accessed by clicking the link above.

#### Home Tab

The Home tab is the "landing" page of the Performance Manager interface. Here, Managers see their login id and role, the date of their last login, and any company message posted for managers. This message may include additional instructions for managers to follow.

#### **User Details Tab**

The Performance Manager interface allows you as a Manager to view the assignments and status of any user that is a member of a group you manage, or who reports to you according to an Org Chart hierarchy. A table listing defaulting to the letter "A" will appear, and you may change this listing by using the A-Z last name filter or by clicking the Filter button for advanced filter options. Once a user is selected, you will see a number of sub-tabs that allow you to see additional detail about that particular user, including assignments, test scores, etc. Buttons at the lower right allow you to view the user's Assignment Status and Competency Matrix. These two screen-based reports show the same overall information about the user, except that the Assignment Status presents the detail by Assignment type (all Courses, followed by all Assessment Sets, etc.) and the Competency Matrix shows the detail by Skill Profile.

If you are a "Reporting Manager" you may view any detail about the user. If you are a "Group Manager" you may also make assignments to the user by clicking the Assignments subtab and then clicking on the Assign link to the right of the object (e.g., Course, Assessment Set) to make a selection from the available list.

### Dashboard Tab

The Dashboard displays a set of pre-defined reports in a graphical view based on the primary assignment types in the LMS, including Skill Profiles, Courses, Assessment Sets, Nuggets, Events and Activities. These can then be "drilled into" for more detail by simply clicking on the desired data column. In addition to Assignment Type, the Dashboard options include the ability to display results by User, by Job Code, and by All Managed Groups. Results can be viewed in bar chart or pie chart format. Detailed views allow for data export to CSV, Excel or PDF as desired.

### **Reports Tab**

This tab provides a list of all reports that have been activated for Performance Managers to access. The list includes a brief description of each report. Simply click on the desired report link and enter any filter options, then run the report. Options for printing and exporting to Excel or PDF can be found in the gray bar at the top right of the resulting report.

Remember that with any Group-related filter choices, you will only see those groups in the drop-downs that you manage, and by association, only those personnel who are members of those groups will appear in the reports.

### Pending Tab

The Pending tab allows Managers to process any pending 'request for approval' items for their group(s) of users. Managers can select the Group from the main Pending page in the top right and the display will show only those items for that group that need to be processed. Alternatively, the Manager may select the type of item he/she would like to process by clicking on any green "Approve" links from the Pending page to see outstanding requests that require approval.

# **Appendix B – OPPM Implementation Checklist**

Co: Acme

Janet Smith

Date Updated:

Completion Target:

| System   | Configuration | Performance Manager                                                     |          |          |           |       |
|----------|---------------|-------------------------------------------------------------------------|----------|----------|-----------|-------|
| Done     | Task Owner    | Task Name                                                               | Status   | Priority | Resources | Notes |
|          |               | OP-Portal:                                                              |          |          |           |       |
| V        | Acme          | Define OPPM Name for link on OP-Portal screen                           | Complete |          |           |       |
| <b>I</b> | Acme          | Confirm copyright has correct legal company name                        | Complete |          |           |       |
|          | OnPoint       | Update OP-Portal interfaces and login screens as necessary              | Complete |          |           |       |
|          |               | Banners:                                                                |          |          |           |       |
| •        | Acme          | Define Default Banner(s) to Display in OPPM                             | Complete |          |           |       |
|          | OnPoint       | Create Default Banner(s) to Display in OPPM                             | Complete |          |           |       |
|          |               | Tabs:                                                                   |          |          |           |       |
|          | Acme          | Define/Edit Welcome/Home Screen Message on Home Tab                     |          |          |           |       |
|          | Acme          | Choose which OPPM Tabs to Display or Hide:                              |          |          |           |       |
|          |               | - Pending Y / N                                                         |          |          |           |       |
|          |               | - User Details Y / N                                                    |          |          |           |       |
|          |               | - Evaluations Y / N                                                     |          |          |           |       |
|          |               | - Dashboard Y / N                                                       |          |          |           |       |
|          |               | - Reports Y / N                                                         |          |          |           |       |
|          |               | - Test Results Y / N                                                    |          |          |           |       |
|          |               | - Messages Y / N                                                        |          |          |           |       |
|          |               | - Tools Y / N                                                           |          |          |           |       |
|          | Acme          | Choose what order the above selected tabs will be displayed in          |          |          |           |       |
|          | Acme          | Define any text edits to OPPM Tab Titles                                |          |          |           |       |
|          | OnPoint       | Make OPPM tab changes for display (Y/N), display order, and tab titles  |          |          |           |       |
|          |               | Dashboard:                                                              |          |          |           |       |
|          | Acme          | Choose which Dashboard Charts to Display or Hide (6 available)          |          |          |           |       |
|          |               | - Skill Profiles Y / N                                                  |          |          |           |       |
|          |               | - Courses Y / N                                                         |          |          |           |       |
|          |               | - Assessment Sets Y / N                                                 |          |          |           |       |
|          |               | - Nuggets Y / N                                                         |          |          |           |       |
|          |               | - Events Y / N                                                          |          |          |           |       |
|          |               | - Activities Y / N                                                      |          |          |           |       |
|          | OnPoint       | Make Dashboard display edits per above selections                       |          |          |           |       |
|          |               | Reports:                                                                |          |          |           |       |
|          | Acme          | Define Reports to Display on Reports Tab (set in OPCM Administration)   |          |          |           |       |
|          | Acme          | Determine any Manager Custom Link(s) to be added to PM Portal Interface |          |          |           |       |
|          | OnPoint       | Localize OPPM Interface - (e.g. French, Spanish, etc.)                  |          |          |           |       |
|          |               | Tools:                                                                  |          |          |           |       |
|          | Q             | Allow PM to change their password? (under Admin-Configuration)          |          |          |           |       |

### **Documentation & Help Guide** OnPoint Learning Suite – Performance Manager version 3.6.x

|                                                                                                    | Q       | Allow PM to update personal info? (under Admin-Configuration)                  |          |  |
|----------------------------------------------------------------------------------------------------|---------|--------------------------------------------------------------------------------|----------|--|
|                                                                                                    |         | Import & Access:                                                               |          |  |
|                                                                                                    | Acme    | Define list of Performance Managers                                            |          |  |
|                                                                                                    | Acme    | Include their Role (Reporting Manager or Group Manager)                        |          |  |
|                                                                                                    | Acme    | Determine which Groups each Performance Manager will have                      |          |  |
|                                                                                                    |         | Management authority over                                                      |          |  |
|                                                                                                    | Q       | Will PMs be imported initially via OPPM Import Spreadsheet? Y / N              |          |  |
|                                                                                                    | OnPoint | If Yes, OnPoint to perform spreadsheet import                                  |          |  |
|                                                                                                    | Q       | Will PMs be auto-generated by updating the existing import ? Y / N             |          |  |
|                                                                                                    | OnPoint | If Yes, OnPoint to draft SOW for updates needed to SSO/integration rules       |          |  |
|                                                                                                    | Acme    | Define OPPM Manager Hierarchies; provide spreadsheet to OnPoint                |          |  |
|                                                                                                    |         | for review to determ ine if Org Chart can be auto-generated from data          |          |  |
|                                                                                                    | Q       | Show Org Chart option in OPPM? Y / N                                           |          |  |
|                                                                                                    |         | (use space to add detail re programming for auto-generation of Org Chart)      |          |  |
|                                                                                                    |         |                                                                                |          |  |
|                                                                                                    |         | Help:                                                                          |          |  |
| -                                                                                                    | OnPoint | Establish OPPM Help URL Link in OPCM                                           | Complete |  |
| <b>_</b>                                                                                                    | Acme    | Customize OPPM Help Text (on-line) Paragraphs                                  | Complete |  |
| $\checkmark$                                                                                                    | Acme    | Select "Contact Us" link for login page, online help page or within any guides | Complete |  |
| ~                                                                                                    | OnPoint | Update "Contact Us" links and update language file for any text edits          | Complete |  |
|                                                                                                    | Acme    | Write any localized (e.g. French) version of Help text above                   | Complete |  |
| •                                                                                                    | Acme    | Customize OPPM Quick Start Guide (downloadable)                                | Complete |  |
| \[         \]     \]     \[         \]     \[         \]     \[         \]     \[         \]     \[         \]     \[         \]     \[         \]     \[         \]     \[         \]     \[         \]     \[         \]     \[         \]     \[         \]     \[         \]     \[         \]     \[         \]     \[         \]     \[         \]     \[         \]     \[         \]     \[         \]     \[         \]     \[         \]     \[         \]     \[         \]     \[         \]     \[         \]     \[         \]     \[         \]     \[         \]     \[         \]     \[         \]     \[         \]     \[         \]     \[         \]     \[         \]     \[         \]     \[         \]     \[         \]     \[         \]     \[         \]     \[         \]     \[         \]     \[         \]     \[         \]     \[         \]     \[         \]     \[         \]     \[         \]     \[         \]     \[         \]     \[         \]     \[         \]     \[         \]     \[         \]     \[         \]     \[         \]     \[         \]     \[         \]     \[         \]     \[         \]     \[         \]     \[         \]     \[         \]     \[         \]     \[         \]     \[         \]     \[         \]     \[         \]     \[         \]     \[         \]     \[         \]     \[         \]     \[         \]     \[         \]     \[         \]     \[         \]     \[         \]     \[         \]     \[         \]     \[         \]     \[         \]     \[         \]     \[         \]     \[         \]     \[         \]     \[         \]     \[         \]     \[         \]     \[         \]     \[         \]     \[         \]     \[         \]     \[         \]     \[         \]     \[         \]     \[         \]     \[         \]     \[         \]     \[         \]     \[         \]     \[         \]     \[         \]     \[         \]     \[         \]     \[         \]     \[         \]     \[         \]     \[         \]     \[         \]     \[         \]     \[         \] | Acme    | Write localized version(s) of Quick Start Guide above                          | Complete |  |
|                                                                                                    | Acme    | Update Guides regarding access, based on any Single Sign-on                    |          |  |
|                                                                                                    |         | Capabilities:                                                                  |          |  |
|                                                                                                    | Q       | Who Can Reset Passwords? (Group Mgrs, Reporting Mgrs, or Both)                 |          |  |
|                                                                                                    | Q       | Can Group Managers add Users? Y / N                                            |          |  |
|                                                                                                    |         |                                                                                |          |  |